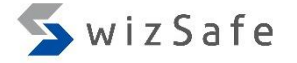

# Dynamic Analysis

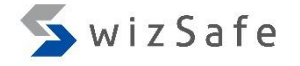

## What is malware analysis? and What is dynamic analysis?

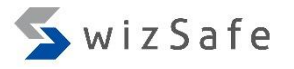

#### What is Malware Analysis?

- It is to reveal malware's behavior combining with the below methods.
  - Surface Analysis
  - Dynamic Analysis (Runtime analysis, Black box analysis)
  - Static Analysis (White box analysis, Reverse (Code) Engineering, Reversing...)
    - Terms and definitions are not fixed.
      - Sometimes, surface analysis is included in static analysis.
    - There is "public source analysis" as well (in other words, googling ;-)).

#### What is Malware Analysis?

• Each analysis method is related to the others.

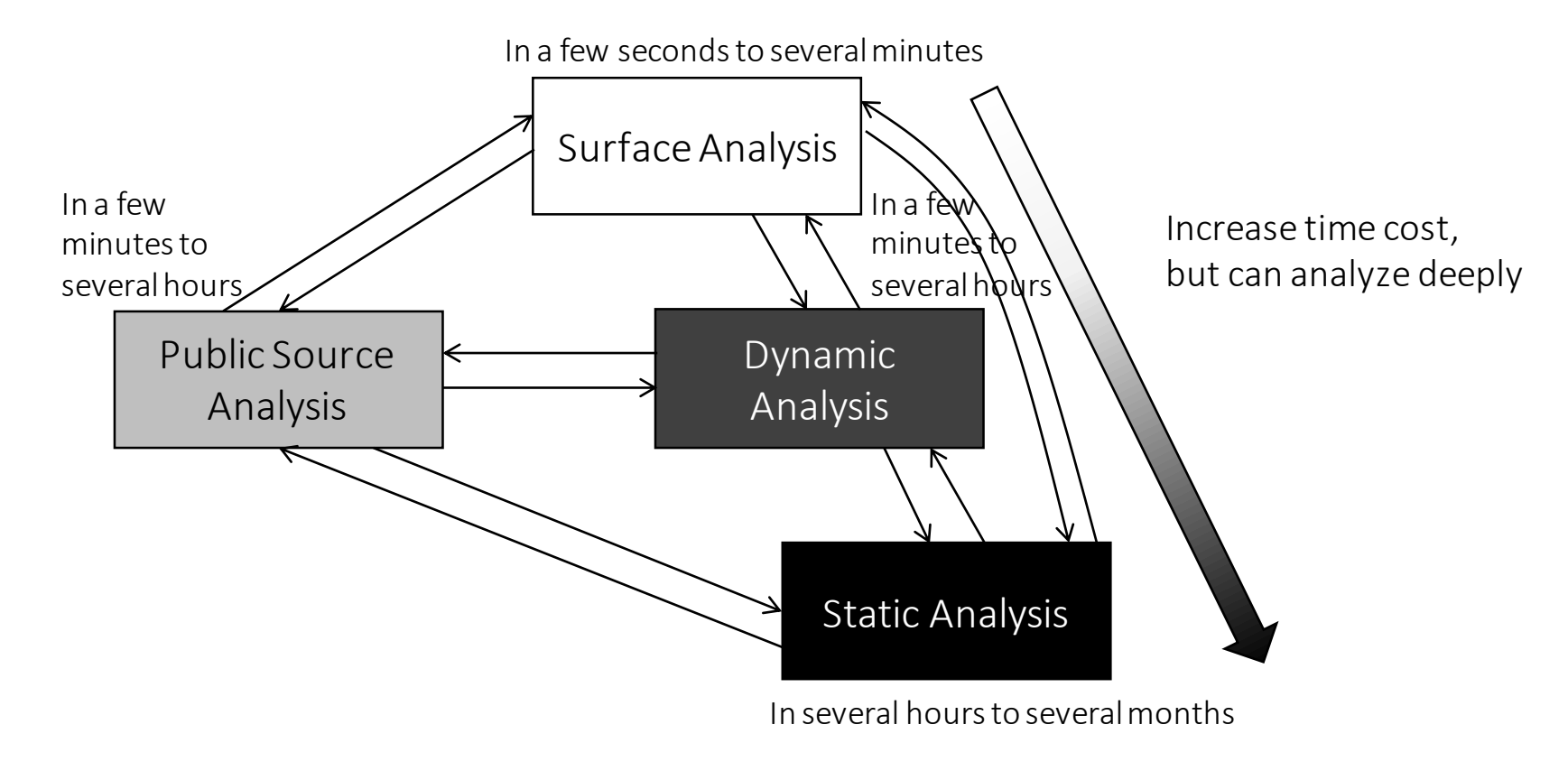

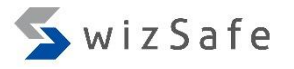

#### What is Dynamic Analysis?

- To execute malware and record malware activities with analysis tools, typically on a closed environment (e.g. virtual machine)
- We need to record:
  - Process Activities
  - Registry Activities
  - File Activities
  - Network Activities (with Internet emulation)
    - Internet emulation redirects communications from malware to Internet emulation software and records host names and/or IP addresses of C2 servers and its contents.

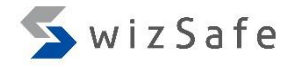

#### What is Dynamic Analysis?

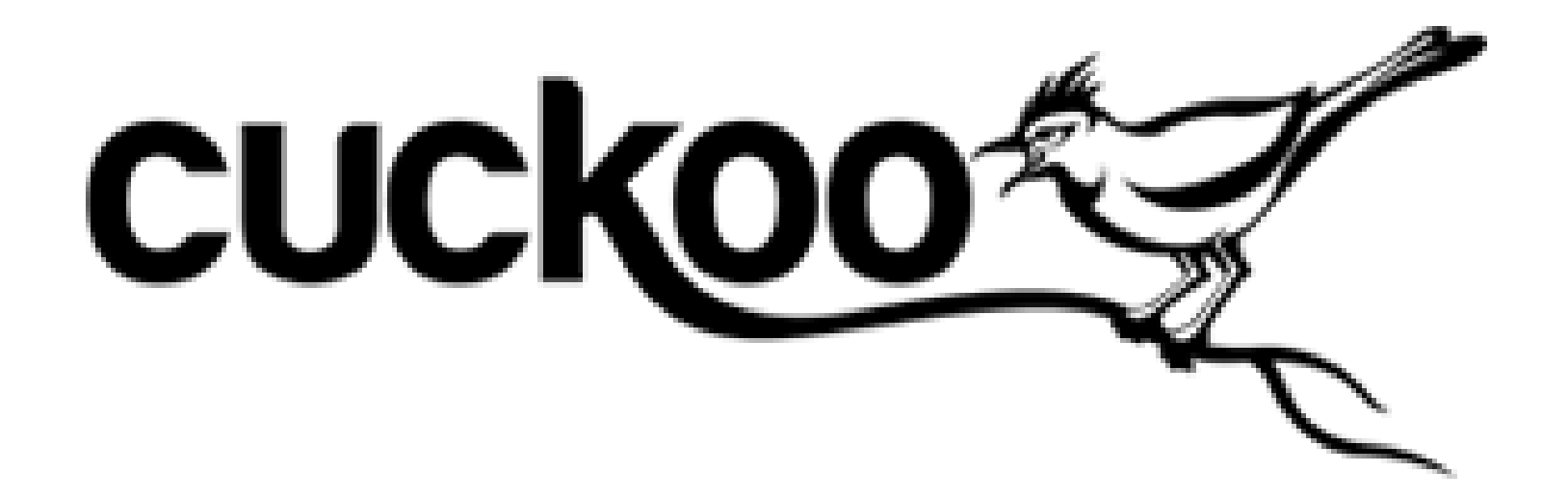

|                |                          | Sign up Login  |
|----------------|--------------------------|----------------|
| Hosts          | Domains                  |                |
| IP             | DOMAIN                   | IP             |
| 54.186.255.26  | r1.getapplicationmy.info | 54.186.255.26  |
| 198.7.61.118   | c1.downlloaddatamy.info  | 54.186.255.26  |
| 54.187.82.120  | i1.proffiiget.in         | 198.7.61.118   |
| 162.210.192.21 | suretertminal.net        | 54.187.82.120  |
|                | datadownloadscan.info    | 162.210.192.21 |
|                | proffidrivergald info    | 91 109 18 46   |

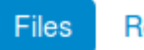

Π

Registry Keys Mutexes

C:\DOCUME~1\User\LOCALS~1\Temp\cfc2f0266985da92fdd3bbda494f1604 C:\U00e4D0CUME~1\U00e4U0CALS~1\U00e4Tsu5DCE2BEE.dll C:¥WINDOWS¥system32¥wininet.dll

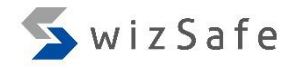

#### What is Dynamic Analysis?

- If you do dynamic analysis manually, you can do it with these tools.
  - Virtual Machine environments
    - VMware
    - VirtualBox
    - Hyper-V
    - ...
  - Process activities
    - Process Explorer
    - Process Hacker
    - Process Monitor
      - noriben
    - Sysmon
  - Registry activities
    - Process Monitor
    - regshot

- File activities
  - Process Monitor
  - regshot
- Internet Emulation
  - Fakenet, fakenet-ng
  - InetSim
- Network activities, packet capture
  - fakenet, fakenet-ng
  - wireshark

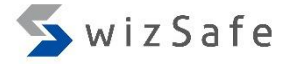

#### Exercise 1

#### Dynamic Analysis using Noriben, Procmon, Fakenet-ng

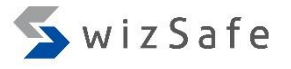

#### Exercise 1 (1)

- Double-click Fakenet32.exe
  - Click "yes" when the UAC dialog shows up
- Double-click Noriben.py
  - Click "yes" when the UAC dialog shows up
- Double-click kins.exe (Banking Trojan)
  - Wait for approximately four minutes

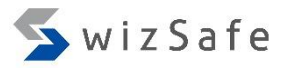

#### Exercise 1 (2)

- About four minutes later, if you see suspicious communications on Fakenet-ng window, then press Ctrl + C and quit Fakenet-ng.
- Press Ctrl + C on Noriben window as well and wait for report creation for a few minutes.
- On the report of Noriben,
  - Grep activities for "kins.exe"
  - Grep file names, process names and registry key names related to "kins.exe"
- If you need further investigation, you can use these files in Noriben folder.
  - PML (raw log data of Procmon)
  - Timeline report (csv file)
- There is a pcap file in Fakenet\* folder as well.

### Exercise 1 (3)

- Load a timeline report from "Noriben" into "glogg".
  - Then type "kins.exe" to collect all "kins.exe" activities.

| [B] Noriben_09_Nov_1619_20_27_529000_timeline.csv - glogg                                                                      | - • •                     |
|----------------------------------------------------------------------------------------------------|---------------------------|
| <u>File Edit View Tools H</u> elp                                                                                              |                           |
| 😋 ⓒ [C:/tools/Noriben/Noriben_09_Nov_16_19_20_27_529000_timeline.csv (110.6 KiB - 933 lines - modified on 2016/11/09 19:27:12) | 🗌 🐼 Line 491              |
| 19:21:20, File, CreateFile, Explorer.EXE, 1940, &UserProfile&\Desktop\malware\malware\kins.exe, N/A                            | <b>^</b>                  |
| • 19:21:20, File, CreateFolder, Explorer.EXE, 1940, &UserProfile&\Desktop\malware\malware                                      |                           |
| 019:21:20,File,CreateFolder,Explorer.EXE,1940,%UserProfile%\Desktop\malware\malware                                            |                           |
| <pre></pre>                                                                                                    | •                         |
| Taut Line ave                                                                                                    | Sarvah Q                  |
| Lext                                                                                                    |                           |
| 27 matches found.                                                                                                    | e 🔲 Auto- <u>r</u> efresh |
| 326 19:21:12, Press, CreatePrecess, Explorer.EXE, 1940, SUserProfiles\Desktop\malware\malware\kins.ex                          | xe,4020 🔺                 |
| • 327 19:21:12, File, CreateFile, kins.exe, 4020, %AppData%\Arne\edogo.exe, 2ff813829adbb5cf360e14e54b0a55                     | 532,, 🔲                   |
| • 328 19:21:12, File, Createrolder, kins.exe, 4020, SAppDatas                                                                  | E                         |
| • 329 19:21:12, File, CreateFile, kins.exe, 402), %AppData%\Niloo\iwmo.ydb, N/A                                                |                           |
| • 330 19:21:12, File, CreateFile, kins.exe, 4020, % AppData% Arne edogo.exe, 2ff813829adbb5cf360e14e54b0a55                    | 532,,                     |
| • 331 19:21:12, File, CreateFile, kins.exe, 4020, %AppBata%\Arne\edogo.exe, 2ff813829adbb5cf360e14e54b0a55                     | 532,,                     |
| • 332 19:21:12, Registry RegSetValue, kins.exe, 4020, HKCU\Software\Microsoft\Neec\Ixeg, = 9E 41 A3 6B                         | F 26 0D 39                |
| • 333 19:21:12, Process, CreateFrocess, Kins.exe, 4020, %AppData% Arne\edogo.exe, 3144                                         |                           |
| • 304 19:21:15, File, CreateFile, Explorer, EXE, 1940, SugerBrofiles, Desktop, malware, malware, king, eve, N/A                |                           |
| 433 19:21:16. File. CreateFile. Explorer. EXE. 1940. &UserProfile&\Deskton\malware\malware\kins.exe. N/A                       |                           |
| • 439 19:21:16. File. CreateFile. Explorer. EXE. 1940. %UserProfile%\Desktop\malware\malware\kins.exe.N/A                      | -                         |
|                                                                                                    | •                         |

## Exercise 1 (4)

- Add the files and reg keys related to "kins.exe"
  - Then, you can find another activities related to this malware.

| Noriben_09_Nov_16_19_20_27_529000_timeline.csv - glogg                                                                                                    |                       |
|----------------------------------------------------------------------------------------------------|-----------------------|
| <u>File Edit View Tools H</u> elp                                                                                                    |                       |
| 🔄 😋 [C:/tools/Noriben/Noriben_09_Nov_16_19_20_27_529000_timeline.csv (110.6 KiB - 933 lines - modified on 2016/11/09 19:27:12)                                                                                                    | 🐼 Line 491            |
| 19:21:20, File, CreateFile, Explorer.EXE, 1940, &UserProfile&\Desktop\malware\malware\kins.exe, N/A                                                                                                    | <b></b>               |
| 019:21:20, File, CreateFolder, Explorer.EXE, 1940, %UserProfile%\Desktop\malware\malware                                                                                                    |                       |
| 019:21:20, File, CreateFolder, Explorer.EXE, 1940, %UserProfile%\Desktop\malware\malware                                                                                                    | -                     |
|                                                                                                    | F.                    |
| Text: kins.exe Arneledogo.exe Nilooliwmo.ydb NeeclIxeg The separator is " (pipe)"                                                                                                    | Search 😡              |
| Ignore <u>c</u> ase                                                                                                    | Auto- <u>r</u> efresh |
| <ul> <li>326 19:21:12, Process, CreateProcess, Explorer.EXE, 1940, NucerProfile%, Desktop\malware\malware\kins.exc</li> <li>327 19:21:12, File, Create file, kins.exc, 1020, % AppBata \Arne\edogo.exe, 2ff813829adbb5cf360e14e54b0a555</li> </ul> | ≥,4020 ▲<br>32,,      |
| <ul> <li>328 19:21:12, File, Create Volder, kins.exe, 4020, %AppDate</li> <li>329 19:21:12, File, Createrile, kins.exe, 4020, %AppDate</li> <li>Niloo\iwmo.ydb, N/A</li> </ul>                                                                     |                       |
| 330 19:21:12, File, CreateFile, kins.exe, 4020, %AppData% Arne edogo.exe, 2ff813829adbb5cf360e14e54b0a55                                                                                                    | 32,,                  |
| • 331 19:21:12, File, CreateFile, kins.exe, 4020, %AppData%\Arne\edogo.exe, 2ff                                                                                                    | 32,,                  |
| • 332 19:21:12, Registry, RegSetValue, kins.exe, 4020, HKCU\Software\Microsoft_Neec\Ixeg, = 9E 41 A3 6F                                                                                                    | 26 0D 39              |
| • 368 19:21:12, Enclosed, Clearer, The Fer, Such, September 20, Provide Fer, 3133                                                                                                    | 3 6F 26 0D            |
| • 380 19:21:14, Registry, RegSetValue, Explorer.EXE, 1940, HKCU\Software\Microsoft\Neec\Ixeg, = 9A 41 A                                                                                                    | 3 6F 26 0D            |
| • 381 19:21:14, Registry, RegSetValue, Explorer. EXE, 1940, HKCU\Software\Microsoft\Windows\CurrentVersion                                                                                                    | \Run\{7B92            |
| 384 19:21:15, File, CreateFile, Explorer.EXE, 1940, &UserProfile&\Desktop\malware\malware\kins.exe, N/A                                                                                                    | Ψ<br>                 |

SwizSafe - C X [3] Noriben\_09\_Nov\_16\_\_19\_20\_27\_529000\_timeline.csv - glogg File Edit View Tools Help C:/tools/Noriben/Noriben 09 Nov 16 19 20 27 529000 timeline.csv (110.6 KiB - 933 lines - modified on 2016/11/09 19:27:12) 🐼 Line 18 Text: kins.exelArneledogo.exelNilooliwmo.ydblNeeclIxeg Search <sup>37</sup> matches found. Benign Explorer.exe never modifies registry values formerly created by malware. h 333 19:21:12, Process, CreateProcess, kins.exe, 4020, % AppData% Arne edogo.exe, 3144 368 19:21:13, Registry, RegSetValue, Explorer.EXE, 1940, HKCU\Software\Microsoft\Neec\Ixeg, = 9C 41 A3 6F 26 0D 380 19:21:14, Registry, RegSetValue, Explorer. EXE, 1940, HKCU\Software\Microsoft\Neec\Ixeg, = 9A 41 A3 6F 26 0D 381 19:21:14, Registry, RegSetValue Explorer.EXE, 1940, HKCU\Software\Microsoft\Windows\CurrentVersion\Run\{7B92 384 19:21:15, File, CreateFile, Explorer. EXE, 1940, User Profiles Desktop malware malware kins. exe, N/A 426 19:21:15, File, CreateFile, Expl 433 19:21:16, File, CreateFile, Expl Benign Explorer. exe never register a run key to registry 439 19:21:16, File, CreateFile, Expl for starting malware automatically when a pc is booted. 19:21:17, File, CreateFile, Expl 451 19:21:17, File, CreateFile, Explorer. EXE, 1940, %UserProfile%\Desktop\malware\malware\kins.exe, N/A 466 19:21:18, File, CreateFile, Explorer. EXE, 1940, %UserProfile%\Desktop\malware\malware\kins.exe, N/A 472 19:21:18, File, CreateFile, Explorer. EXE, 1940, %UserProfile%\Desktop\malware\malware\kins.exe, N/A 478 19:21:19, File, CreateFile, Explorer. EXE, 1940, %UserProfile%\Desktop\malware\malware\kins.exe, N/A 485 19:21:19, File, CreateFile, Explorer. EXE, 1940, %UserProfile%\Desktop\malware\malware\kins.exe, N/A 491 19:21:20, File, CreateFile, Explorer. EXE, 1940, %UserProfile%\Desktop\malware\malware\kins.exe, N/A 508 19:21:20, File, CreateFile, Explorer. EXE, 1940, %UserProfile%\Desktop\malware\malware\kins.exe, N/A 545 19:21:21, File, CreateFile, Explorer. EXE, 1940, %UserProfile%\Desktop\malware\malware\kins.exe, N/A 563 19:21:22, File, CreateFile, Explorer. EXE, 1940, %UserProfile%\Desktop\malware\malware\kins.exe, N/A 572 19:21:22, File, CreateFile, Explorer. EXE, 1940, %UserProfile%\Desktop\malware\malware\kins.exe, N/A 581 19:21:23, File, CreateFile, Explorer. EXE, 1940, %UserProfile%\Desktop\malware\malware\kins.exe, N/A 593 19:21:23, Fil 620 19:21:24, Fij Benign Explorer.exe never modifies registry values formerly created by malware. 621 19:21:24, File, DeleteFile, Explorer.EXE, 1940 638 19:21:24, Registry, RegSetValue, Explorer.EXE, 1940, HKCU\Software\Microsoft\Neec\Ixeg. = 9A 41 A3 6F 26 0D 639 19:21:24, Registry, RegSetValue, Explorer. EXE, 1940, HKCU\Software\Microsoft\Neec\Ixeg, = 9A 41 A3 6F 26 0D 640 19:21:24, Registry, RegSetValue, Explorer. EXE, 1940, HKCU\Software\Microsoft\Neec\Ixeg, = 92 41 A3 6F 26 0D 739 19:25:14, Registry, RegSetValue, Explorer. EXE, 1940, HKCU\Software\Microsoft\Neec\Ixeg, = 92 41 A3 6F 26 0D 917 19:25:30, Registry, RegSetValue, Explorer. EXE, 1940, HKCU\Software\Microsoft\Neec\Ixeg, = 92 41 A3 6F 26 0D 918 19:25:30, File, CreateFolder, Explorer. EXE, 1940, %AppData% Niloo 919 19:25:30, File, RenameFile, Explorer. EXE, 1940, %AppData%\Niloo\iwmo.ydb, %AppData%\Niloo\iwmo.tmp 111

14

## Exercise 1 (5)

- This is a suspicious sign for remote code injection into legitimate and existing explorer.exe!
  - Further investigation, you can find the evidence of remote thread injection from raw procmon log (.pml file).

| Process Monitor - C:\tools\Noriben\Noriben_09_Nov_16_19_20_27_529000.pml                                                                                                    |                               |                                                                           |                                                              |  |
|----------------------------------------------------------------------------------------------------|-------------------------------|---------------------------------------------------------------------------|--------------------------------------------------------------|--|
| <u>File Edit Ev</u> ent Fi <u>l</u> ter <u>T</u> ools <u>O</u> ptions <u>H</u> elp                                                                                                    |                               |                                                                           |                                                              |  |
| ☞ 🖬   💸 🖗 🖾   🗢 🛆 🌚   🗉   🛤 🦐   🔐 🔜 🕾 🌆                                                                                                    |                               |                                                                           |                                                              |  |
| Time of Day Process Name PID Operation Path                                                                                                    | Result                        | Detail                                                                    | TID 🔺                                                        |  |
| 19:21:13.6773591 edogo.exe<br>19:21:13.6803459 edogo.exe<br>31.44 createFile<br>31.44 createFile<br>31.44 createFile                                                                                                    | e (copied                     | d kins)                                                                   | 3976<br>3976                                                 |  |
| 19:21:13.5803954 Reledogole 3144 RoloseFile C:¥Users¥taro¥AppData¥Roaming<br>19:21:13.5835759 Reledogole 3144 RoreateFile C:¥Users¥taro¥AppData¥Roaming¥Arne¥edogole e<br>19:21:13.7224494 Reledogole 3144 RoloseFile C:¥Users¥taro¥AppData¥Roaming¥Arne¥edogole e                                                                                                    | SUCCESS<br>SUCCESS<br>SUCCESS | Desired Access: G                                                         | 3976<br>3976<br>3976                                         |  |
| 19:21:13.7449123 🞆 Explorer EXE 1940 🐲 Thread Create                                                                                                    | SUCCESS                       | Thread ID: 3184                                                           | 3976                                                         |  |
| 19:21:13.7580145 📻 Explorer EXE 1940 🛃 CreateFile C:¥Windows¥System32                                                                                                    | SUCCESS                       | Desired Access: R                                                         | 3184                                                         |  |
| 19:21:13.7580739Explorer EXE1940O19:21:13.7590388Explorer EXE1940O19:21:13.75903846Explorer EXE1940O19:21:13.7661428Explorer EXE1940O19:21:13.7665738Explorer EXE1940O19:21:13.7665738Explorer EXE1940O19:21:13.7665738Explorer EXE1940O19:21:13.7669875Explorer EXE1940O19:21:13.7673759Explorer EXE1940O19:21:13.7677051Explorer EXE1940O19:21:13.7680643Explorer EXE1940O19:21:13.7680643Explorer EXE194019:21:13.76 | lorer.exe<br>l by<br>ected    | EG_DWOR<br>EG_DWOR<br>EG_DWOR<br>EG_DWOR<br>EG_DWOR<br>EG_DWOR<br>EG_DWOR | 3184<br>3184<br>3184<br>3184<br>3184<br>3184<br>3184<br>3184 |  |
| Showing 11,506 of 37,661 events (30%)                                                                                                    |                               |                                                                           |                                                              |  |

## Exercise 1 (6)

#### Summary of malicious activities

| Activities             |                     | Value                                                                               | Source          |
|------------------------|---------------------|-------------------------------------------------------------------------------------|-----------------|
| Network                | URL                 | https://dimitfruit.com/s186/lkp13.jpg *1                                            | Fakenet         |
| activities             | Method              | GET                                                                                 | Fakenet         |
| File                   | Create              | %AppData%\ <u>4-6random</u> \ <u>4-6random</u> .exe (copied itself)                 | Noriben/procmon |
| activities             | Delete              | Itself (original one)                                                               | Noriben/procmon |
|                        | Modify              | Itself (copied one)                                                                 | Hash value      |
| Process                | Create              | Itself (copied one)                                                                 | Noriben/procmon |
| activities             | Thread<br>injection | Target: Explorer.exe (legitimate and existing process)                              | procmon         |
| Registry<br>activities | Create              | HKCU\Software\Microsoft\ <u>4-6random\random</u><br>Value: <u>unknown binary</u> *2 | Noriben/procmon |
|                        | Create              | HKCU\Software\Microsoft\Windows\CurrentVersion\Run\{ <u>GUID</u> }<br>Value:        | Noriben/procmon |

\*1: Path does not appear in the actual proxy log because this malware uses https.

\*2: Actually, this value is encrypted "BaseConfig".

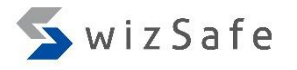

#### Exercise 1 (7)

- We can get various results like the previous slide even if we don't have commercial sandboxes. Those free tools we mentioned earlier help us.
  - Communications
    - C2 servers
    - URL / method ...
  - File activities
  - Registry activities
- We can do first response using this information.
  - E.g. finding other infected machines

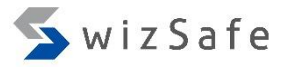

#### Exercise 1 (8)

- But sometimes, we may encounter that malware doesn't work or its behavior is different between in real PCs and in VMs.
- Possible reasons why a malware may not work properly include:
  - VM or analysis environment detection
  - Difference in OSes, hardware, language environments
  - Time bomb...

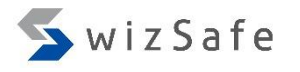

### The Reason Why Malware Does not Work

- One of the most likely causes of the problem is analysis environment detection.
  - There are many techniques to detect analysis environment.
    - VM detection
      - Detecting backdoor ports (Host-Guest communication)
      - Detecting differences between real PCs and VMs by executing some specific machine instructions
      - Detecting virtual devices (e.g. Motherboard, NIC, HDD) from registry or via COM
    - Product IDs of OSes
    - Detecting process and file names that works only in VM or sandbox environments
    - Detecting analysis tools
    - Checking the number of CPUs
    - ...

## Avoiding Analysis Environment Detection (1)

- The easiest way against such detections is to execute malware on real machines.
  - It's tough to recover though.
    - Recovering real machines can be done by using "FOG" or similar tools.
- The second best is to try multiple analysis environments.
  - Because some malware detects only some specific VM environments.
    - VMware
    - KVM
    - Hyper-V
    - VirtualBox
    - ...
- However, these are not the perfect solutions for avoiding analysis environment detection.
  - Some malware samples might run okay, but many samples will detect that it is being executed on an analysis environment and quit running.

wizSafe

## Avoiding Analysis Environment Detection (2)

- We can deal with some VM detection techniques in advance.
  - Disabling the backdoor port of VMware
    - monitor\_control.restrict\_backdoor = "TRUE"
    - vmci0.present = "FALSE"
  - Increasing the number of virtual CPUs to two or more

| 😣 Virtual Machine Settings |                           |                                |     |  |
|----------------------------|---------------------------|--------------------------------|-----|--|
| Hardware Options           |                           |                                |     |  |
| Device                     | Summary                   | Processors                     |     |  |
| 📟 Memory                   | 1 GB                      | Number of processors:          | 2 ‡ |  |
| Processors                 | 4                         |                                |     |  |
| 🔤 Hard Disk (SCSI)         | 30 GB                     | Number of cores per processor: | 2 🤤 |  |
| OD/DVD (IDE)               | Using file /home/herosi/7 | Total processor cores:         | 4   |  |
| 🕸 Network Adapter          | Host-only                 | Wittualinthe Facine            |     |  |

💊 wiz Safe

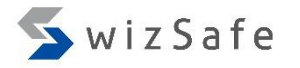

### Avoiding Analysis Environment Detection (3)

• We still can deal with such malware even when the solutions mentioned earlier don't work .

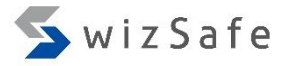

### Avoiding Analysis Environment Detection (4)

• The solution is to read Windows APIs which malware use.

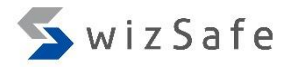

## Avoiding Analysis Environment Detection (5)

- Malware needs to request many important operations to the Windows OS through APIs such as below.
  - Communications with other hosts
  - File handling
  - Registry handling
  - Process creation
  - Code injection
  - Memory management
    - including reading and writing data from/to memory regions of other processes
  - Enumerating processes
  - ...
- So, if we understand strategies of malware authors, and if we observe APIs that the malware uses, we can figure out the answer why the malware doesn't work properly and how to deal with the problems.

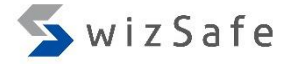

#### Exercise 2

#### Rewriting API Responses with Debuggers

Avoiding HDD device name detection

#### Exercise 2 (1)

- Next let's see one of the VM detection techniques.
- First, revert your VM.
- Next, execute "Noriben.py" and "Fakenet-ng".
- Double-click "gozi\_ursnif.exe".

### Exercise 2 (2)

- Nothing happens ⊗
  - Quit "Noriben.py" and "Fakenet-ng".
- Actually, this malware checks HDD names with this API. Let's check this with a debugger!
  - SetupDiGetDeviceRegistryPropertyA

```
BOOL SetupDiGetDeviceRegistryProperty(
       HDEVINFO
                  DeviceInfoSet,
In
       PSP_DEVINFO_DATA DeviceInfoData,
 In
In
       DWORD
                   Property,
Out opt PDWORD
                      PropertyRegDataType,
_Out_opt_ PBYTE
                 PropertyBuffer,
       DWORD
                   PropertyBufferSize,
 In
                      RequiredSize
 Out opt PDWORD
);
```

#### Exercise 2 (3)

#### • Load "gozi\_ursnif.exe" into x32dbg

| 🕷 x32dbg - File: gozi_ursnif.exe - PID: 764 - Module: ntdll.dll - Thread: 468                                                                                                    |                                                                                                    |  |  |
|----------------------------------------------------------------------------------------------------|----------------------------------------------------------------------------------------------------|--|--|
| <u>File View Debug Plugins Favourites Options H</u> elp Jul 29 2016                                                                                                    |                                                                                                    |  |  |
| 😑 🧿 🖬 🛉 🖩 🕴 🛊 🐟 🛊 🕺 🗱 🚺 • 🛲 🗊 🗠 🖻 😫 🛇 🖉 😒 📓 🍐                                                                                                    | 🖉 😓 🛷 🥒 fx   Az 👢   📃 💇 🧠 🕌 🍦 —                                                                                                    |  |  |
| 🕮 CPU 🛛 🙅 G···· 🔽 Log 🔯 N···· 🔸 B···· 🗰 M···· 🗊 C···                                                                                                    | - 🗟 SEH 🛛 S… 🌒 S… 🔷 🕨                                                                                                    |  |  |
| EIP 7DE8FC52 83 C4 04 add esp,4                                                                                                    | Hide FPU                                                                                                    |  |  |
| 7DE8FC35       B8 26 00 00 00       mov eax,26         7DE8FC35       B8 26 00 00 00       mov eax,26         7DE8FC35       B0 54 24 04       lea edx,dword ptr :         7DE8FC36       64 FF 15 C0 00 00 00       mov eax,27         7DE8FC48       B3 27 00 00       mov eax,27         7DE8FC75       B8 27 00 00       mov eax,27         7DE8FC77       BD 54 24 04       lea edx,dword ptr fs:         7DE8FC77       B0 54 24 04       lea edx,dword ptr :         7DE8FC77       B0 54 24 04       lea edx,dword ptr :         7DE8FC78       64 FF 15 C0 00 00 00       mov eax,28         7DE8FC85       C2 08 00       mov eax,28         7DE8FC88       B2 28 00 00 00       mov eax,28         7DE8FC88       B3 29       xor ecx,ecx         7DE8FC93       64 FF 15 C0 00 00 00       mov eax,28         7DE8FC88       B0 54 24 04       lea edx,dword ptr :         7DE8FC88       B3 29       xor ecx,ecx         7DE8FC93       64 FF 15 C0 00 00 00       mov eax,28         7DE8FC93       64 FF 15 C0 00 00 00       call dword ptr :         7DE8FC93       64 FF 15 C0 00 00 00       call dword ptr f5:         7DE8FC93       64 FF 15 C0 00 00 00       call dword ptr f5: </td <td>EAX 00000000<br/>EBX 0000000<br/>ECX 0000000<br/>EDX 0000000<br/>EBP 0018F5EC<br/>ESP 0018F598<br/>ESI 7EFDD000<br/>EDI 0018F6C4<br/>EIP 7DE8FC52 ntdll.7DE8FC52<br/>EFLAGS 00000246<br/>ZF 1 PF 1 AF 0<br/>OF 0 SF 0 DF 0</td> | EAX 00000000<br>EBX 0000000<br>ECX 0000000<br>EDX 0000000<br>EBP 0018F5EC<br>ESP 0018F598<br>ESI 7EFDD000<br>EDI 0018F6C4<br>EIP 7DE8FC52 ntdll.7DE8FC52<br>EFLAGS 00000246<br>ZF 1 PF 1 AF 0<br>OF 0 SF 0 DF 0                                                                                                    |  |  |
|                                                                                                    | Default (stdcall) 🔻 5 🗟 🔲 Unlock                                                                                                    |  |  |
| esp=18F598       1: [esp+4] 7DEABECC ntdll.7DEABECC         .text:7DE8FC52 ntdll.dll:\$1FC52 #10052       2: [esp+4] 000002C                                                                                                    |                                                                                                    |  |  |
| 🥮 Dump 1 🕮 Dump 2 🕮 Dump 3 🕮 Dump 4 🕮 Dump 5 🧑 9                                                                                                    | Watch 1 0018F598 7DE8FC52 return to                                                                                                    |  |  |
| Address         Hex         ASCII           7DE80000         8B         44         24         04         CC         22         04         00         CC         90         90         90         90         90         90         90         90         90         90         90         90         90         90         90         90         90         90         90         90         90         90         90         90         90         90         90         90         90         90         90         90         90         90         90         90         90         90         90         90         90         90         90         90         90         90         90         90         90         90         90         90         90         90         90         90         90         90         90         90         90         90         90         90         90         90         90         90         90         90         90         90         90         90         90         90         90         90         90         90         90         90         90         90         90         90         90                                                                                                    | 0018F5A0       0000002c         0018F5A4       FFFFFFF         0018F5A8       0018F6c4         0018F5A8       0018F6c4         0018F5A8       00000000         0018F5A8       00000000         0018F5A8       00000000         0018F5A8       00000000         0018F5B8       00000000         0018F5B8       0018F68C         III       III |  |  |
| Command: Default                                                                                                    |                                                                                                    |  |  |
| Paused         DLL Loaded: 7DAA0000 C:¥Windows¥SysWOW64¥psapi.dll         Time Wasted Debugging: 0:00:55:48                                                                                                    |                                                                                                    |  |  |

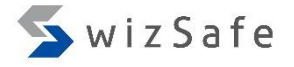

#### Exercise 2 (4)

- Options -> Preferences
  - Go to "Events" tab, and check "DLL Load".

| 🔮 Settings                                                                                               | <b>—</b> ×                                                |
|----------------------------------------------------------------------------------------------------|-----------------------------------------------------------|
| Events Engine E                                                                                          | xceptions Disasm Gl 🕨                                     |
| Break on:<br>System Breakpoint*<br>TLS Callbacks*<br>Entry Breakpoint*<br>DLL Entry<br>Attach Breakpoint | DLL Load DLL Unload Thread Start Thread End Debug Strings |
| Thread Entry                                                                                             |                                                           |
|                                                                                                    |                                                           |
|                                                                                                    | Save Cancel                                               |

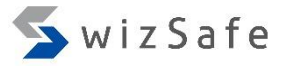

#### Exercise 2 (5)

• Press "F9" several times until you see "setupapi.dll" at the left bottom of the x32dbg window.

| Command:                                       |                |  |
|------------------------------------------------|----------------|--|
| Paused DLL Loaded: 734B0000 C:¥Windows¥SysWOW6 | 1¥setupapi.dll |  |

• Press "Ctrl + G" and type "SetupDiGetDeviceRegistryPropertyA" in the text box below. And then click "OK".

| C Enter expression to follow                 |                          | ×  |
|----------------------------------------------|--------------------------|----|
| SetupDiGetDeviceRegistryPropertyA            |                          |    |
| Correct expression! -> setupapi.SetupDiGetDa | eviceRegistryPropertyA   |    |
|                                              | <u>O</u> K <u>C</u> ance | el |

#### Exercise 2 (6)

• Press F2 to set a breakpoint to the head of API.

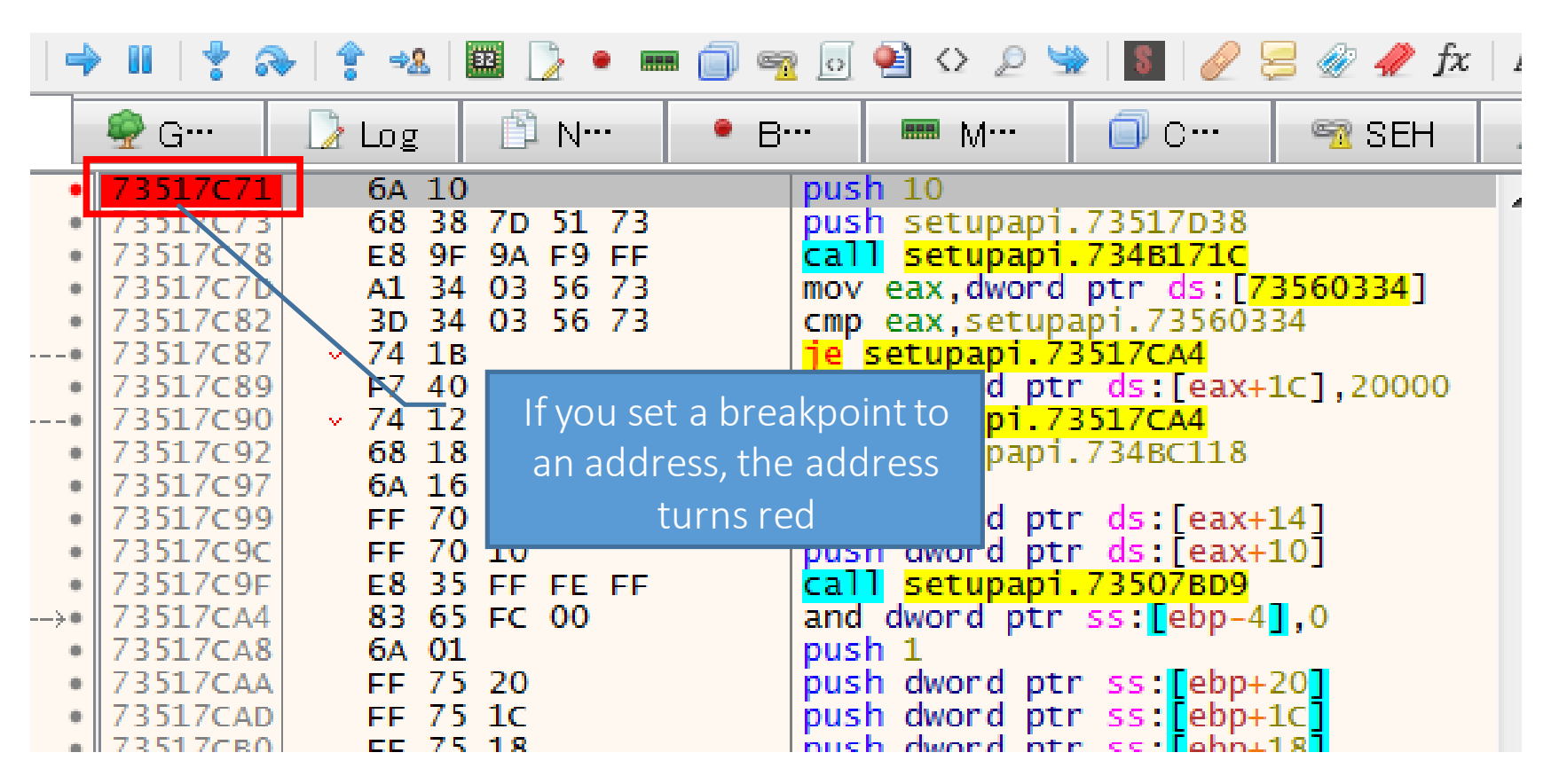

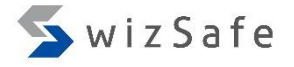

### Exercise 2 (7)

- Options -> Preferences
  - Go to "Events" tab again and uncheck "DLL Load".

| 😳 Settings                                                                                                    |            |                                                        | ×      |
|----------------------------------------------------------------------------------------------------|------------|--------------------------------------------------------|--------|
| Events Engine                                                                                                    | Exceptions | Disasm                                                 | GI     |
| Break on:<br>System Breakpoint<br>TLS Callbacks*<br>Entry Breakpoint*<br>DLL Entry<br>Attach Breakpoint<br>Thread Entry | * DLU      | Load<br>Unload<br>ead Start<br>read End<br>oug Strings |        |
|                                                                                                    | Sa         | ve                                                     | Cancel |

#### Exercise 2 (8)

- Then press F9 twice.
  - Since the first API call always fails, we need to take a look at the second call.

| 😹 x32dbg - File: gozi_ursnif.exe - PID: 764 - Module: setupapi.dll - Thread: 468                                                                                                    |                                                                                                    |  |  |
|----------------------------------------------------------------------------------------------------|----------------------------------------------------------------------------------------------------|--|--|
| <u>File View Debug Plugins Favourites Options H</u> elp Jul 29 2016                                                                                                    |                                                                                                    |  |  |
| 🗀 🧿 🔳 🔤 👘 🔢 🕴 🔹 🗱 🔯 • 📾 🗊 👳 💿 😫 🛇 🖉 🐭 📓 🥒 🌮 🍂 🗛                                                                                                    | 🔜 📃 💇 🥦 🦗 😰 👌 📵                                                                                                    |  |  |
| 🕮 CPU 🥏 G···· 📝 Log 🖺 N··· 🔹 B··· 📟 M··· 🗊 C··· 🗠 🧟 SEH 🗔                                                                                                    | S 🗐 S 🗘 S 🖉 R 💆 T 💶 🕨                                                                                                    |  |  |
| EIP ESI          • 73517C71         • 68 38 7D 51 73         push 10         push setupapi.73517D38         call setupapi.73517D38         call setupapi.73517D38         r 73517C82         aD 34 03 56 73         mov eax,dword ptr ds:[73560334]         r 73517C87         r 74 1B         r 73517C90         r 73517C90         r 74 12         r 73517C90         r 74 12         r 73517C90         r 74 12         r 73517C90         r 74 12         r 73517C90         r 74 12         r 73517C90         r 74 12         r 73517C90         r 74 12         r 73517C90         r 74 12         r 73517C90         r 74 12         r 73517C9         r 74 12         r 73517C9         r 70 10         r 73517C9         r 73517C4         r 83 65 FC 00         r 73517C4         r 73517C4         r 73517C4         r 73517C4         r 73517C4         r 73517C4         r 73517C4         r 73517C4         r 73517C4         r 73517C4         r 73517C4         r 73517C4         r 73517C4                        | Hide FPU         EAX       0018FEC8         EBX       0000000         ECX       7DEA3CA3         EDX       02320178         EBP       0018FE90         ESP       0018FE9C         ESI       73517C71 <setupapi.setupdigetdevicere< td="">         Default (stdcall)       ▼ 5 ♥ □ Unlocked         1: [esp+4]       005D1FA8         2: [esp+8]       0018FEC8         3: [esp+4]       0008FEC4</setupapi.setupdigetdevicere<> |  |  |
| .text://ssi/c/i setupapi.dii:\$6/c/i #6/0/i <setupbigetbeviceregistrypropertya></setupbigetbeviceregistrypropertya>                                                                                                    |                                                                                                    |  |  |
| Image: Second state of the second state of the second s |                                                                                                    |  |  |
| Command:                                                                                                    | Default                                                                                                    |  |  |
| <mark>Paused</mark> INT3 breakpoint at ≺setupapi.SetupDiGetDeviceRegistryPropertyA> (73517071)!                                                                                                    | Time Wasted Debugging: 0:01:25:15                                                                                                    |  |  |

#### Exercise 2 (9)

#### • Execute up to ret instruction by pressing "Ctrl+F9".

| 🗮 x32dbg - File: gozi_ursnif.exe - PID: 764 - Module: setupapi.dll - Threa                                                                                                    | ad: 468                                                                                                    | - • ×                                        |  |
|----------------------------------------------------------------------------------------------------|----------------------------------------------------------------------------------------------------|----------------------------------------------|--|
| <u>File View Debug Plugins Favourites Options H</u> elp Jul 29 2016                                                                                                    |                                                                                                    |                                              |  |
| 😑 🧿 🔳   🔶 🖩   🍷 🐟   🛊 🕺   🗱 🚺 🔹 📾 🗐 🗠 😰 😒                                                                                                    | 🖢   📓   🥖 😓 🕢 🎢 fx   Az 🖺   🗐 💇 矚 👫   😫 🥉 🕕                                                                                                    |                                              |  |
| 🕮 CPU 🙅 G··· 📝 Log 🖓 N··· 🔹 B··· 🛲 N···                                                                                                    | □ C ··· · · · · · · · · · · · · · · · ·                                                                                                     | 👒 т 🔳 🕨                                      |  |
| EIP ECX > 7351702F C2 1C 00 ret 1C                                                                                                    | A Hide FPU                                                                                                    |                                              |  |
| <ul> <li>73517D33</li> <li>90</li> <li>73517D33</li> <li>90</li> <li>nop</li> <li>73517D35</li> <li>90</li> <li>nop</li> <li>73517D36</li> <li>90</li> <li>nop</li> <li>73517D37</li> <li>90</li> <li>nop</li> <li>73517D38</li> <li>FE</li> <li>???</li> <li>73517D38</li> <li>FF</li> <li>???</li> <li>73517D38</li> <li>FF</li> <li>???</li> <li>73517D38</li> <li>FF</li> <li>???</li> <li>73517D38</li> <li>FF</li> <li>???</li> <li>73517D38</li> <li>FF</li> <li>???</li> <li>73517D38</li> <li>FF</li> <li>???</li> <li>73517D38</li> <li>FF</li> <li>???</li> <li>73517D30</li> <li>00</li> <li>00</li> <li>add al,dl</li> <li>73517D42</li> <li>FF</li> <li>???</li> <li>73517D42</li> <li>FF</li> <li>???</li> </ul>                                                                                                    | You can see the result of the API in<br>the stack (5 <sup>th</sup> argument, this means<br>"PropertyBuffer", of the API)<br>Then, right-click and choose "Follow<br>DWORD in Dump"<br>5 | D2F<br>DDiGetDeviceRe<br>virtual s sc<br>D2F |  |
| .text:73517D2F setupapi.dll:\$67D2F #6712F                                                                                                    |                                                                                                    |                                              |  |
| Image: Dimension of the second second sec |                                                                                                    |                                              |  |
| Command:                                                                                                    |                                                                                                    |                                              |  |
| Paused INT3 breakpoint at <setupapi.setupdigetdeviceregistryproperty< td=""><td>yA≻ (73517C71)! Time Wasted De</td><td>bugging: 0:02:35:29</td></setupapi.setupdigetdeviceregistryproperty<>                                                                                                    | yA≻ (73517C71)! Time Wasted De                                                                                                    | bugging: 0:02:35:29                          |  |

34

### Exercise 2 (10)

- Let's see the second call.
  - DeviceInfoData->ClassGuid (The second argument)
    - {4d36e967-e325-11ce-bfc1-08002be10318}
      - Hard Disk
  - Property (The third argument)
    - SPDRP\_FRIENDLYNAME(0xC)

#### Disk Drives

Class = DiskDrive

ClassGuid = {4d36e967-e325-11ce-bfc1-08002be10318} This class includes hard disk drives. See also the HDC and SCSIAdapter classes.

https://msdn.microsoft.com/en-us/library/windows/hardware/ff553426(v=vs.85).aspx

• PropertyBuffer (The fifth argument) (Post-Call)

| - |                    |                                                                               |
|---|--------------------|-------------------------------------------------------------------------------|
|   | 0018FE9C 0040109   | return to gozi_ursnif.00401094 from ???                                       |
|   | 0018FEA0 005D1FA   | $\sim$ Deinter to the CLUD "Ad26e067 e225 11ee hfe1 02002he10219" (DickDrive) |
| 1 | 0018FEA4 0018FEC   | Pointer to the GUID 4036e967-e325-11ce-bic1-08002be10318 (DiskDrive)          |
|   | 0018FEA8 0000000   | SPDRP FRIENDLYNAME (0xC)                                                      |
|   | 0018FEAC 0018FEF4  |                                                                               |
|   | 0018FEB0 027187D   | "VMware, VMware Virtual S SCSI Disk Device"                                   |
|   | 0018FEB4 0000002/  |                                                                               |
|   | 0.010rr00 0010rrr/ | Conversely Internet Initiative Japan Inc.                                     |

#### Exercise 2 (11)

• This malware is likely to detect virtual HDD device in your VM environment.

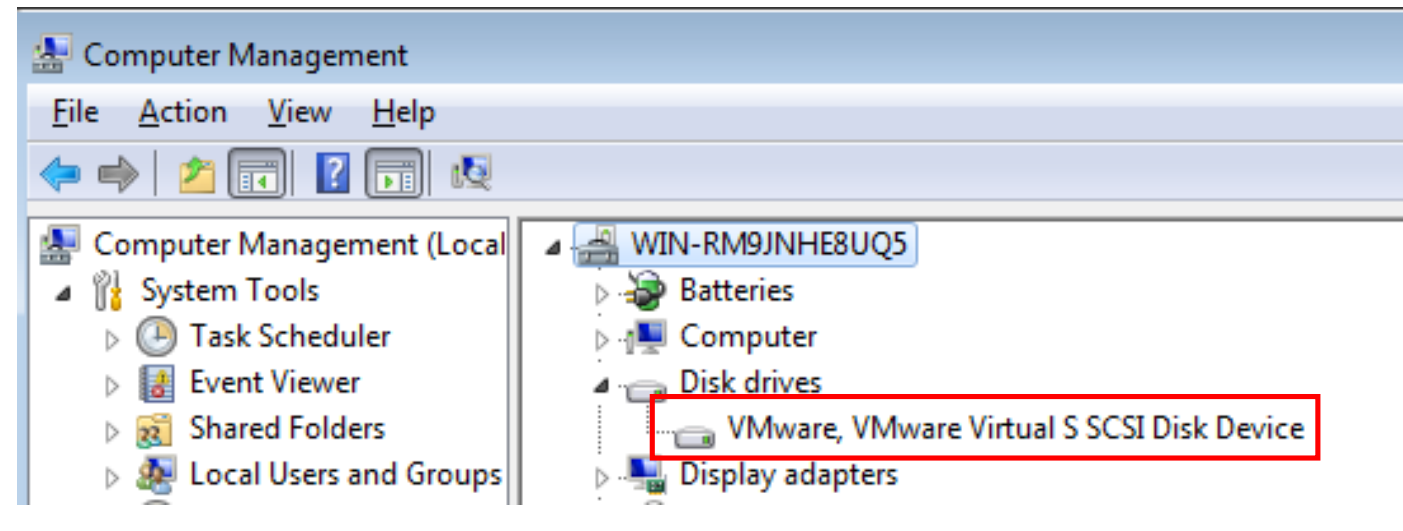

- How can we deal with this problem?
  - We need to rewrite API responses.
## Exercise 2 (12)

#### • Replace "PropertyBuffer" with arbitrary characters.

| 🗱 x32dbg - File: gozi_ursnif.exe - PID: 764 - Module: setupapi.dll -                                               | Thread: 468 🗖 🖻 🔀                                                     |
|----------------------------------------------------------------------------------------------------|-----------------------------------------------------------------------|
| File View Debug Pluging Favourites Ontions Heln Jul 29.2                                                           | 2016                                                                  |
| 😑 😏 🔳 🛶 🔢 🔤 Edit data at 027187D0                                                                                  | 🗾 🖉 🥪 🥒 fx   A2 📕 🗐 🗐 🦓 👔 👔                                           |
| 🕮 CPU 🛛 🌳 G···· ASCII:                                                                                             | •• 🗠 SEH 🔟 S••• 🎱 S••• 🔗 S••• 🖉 R••• 🛸 T••• 🜗                         |
| • 735171<br>aaaaaaaaaaaaaaaaaaaaaaaaaaaaaaaaaaa                                                                    | Hide FPU                                                              |
| 73517<br>735171 UNICODE:                                                                                           |                                                                       |
| <ul> <li>735171</li> <li>陳懐懐懐懐懐懐懐</li> </ul>                                                                       |                                                                       |
| Со<br>735171<br>735171<br>Нех:                                                                                     | Select this area and press "Ctrl+E",                                  |
| • 735171<br>• 735171<br>• 735171<br>• 61 61 61 61 61 61 61 61 61 61 61 61 61                                       | 61 A then you can edit the buffer.                                    |
|                                                                                                    | Note that you need to check "Keep                                     |
| • 735171<br>• 735171 <b>• 111</b>                                                                                  | 🕞 🚽 📔 Size" in "Edit data" window.                                    |
| Keep Size                                                                                                    | Unlocked                                                              |
|                                                                                                    | 2: [esp+8] 0018FEC8                                                   |
| .text:73517D2F setupapi.dll:\$67D2F #6712F                                                                         | A. [gtp+10] 0018EEE/                                                  |
| 🕮 Dump 1 🕮 Dump 2 🕮 Dump 3 🕮 Dump 4 🕮                                                                              | Dump 5 🛞 Watch 1 0018FF92 00401094 return to gozi_ursnif.00401094 fre |
| Addres Hex                                                                                                    | ASCII 0018FEA4 0018FEC8                                               |
| 02718700 56 4D 77 61 72 65 2C 20 56 4D 77 61 72 65 20 5<br>02718750 69 72 74 75 61 6C 20 53 20 53 43 53 49 20 44 6 | 0018FEAG 0000000C                                                     |
| 027187 0 73 6B 20 44 65 76 69 63 65 00 5C 00 6D 00 61 0                                                            | 0018FEB0 027187D0 "VMware, VMware Virtual S SCSI Di                   |
| 02/1880013C AA 56 261C0 B0 00 00148 8A /1 021C4 00 32 0                                                            | 121<*V&A*H.0.A.7.1 0018CECC                                           |
|                                                                                                    |                                                                       |
| Command:                                                                                                    | Default                                                               |
| Paused Dump: 027187D0 -> 027187F8 (0x00000029 bytes)                                                               | Time Wasted Debugging: 0:04:50:59                                     |

## Exercise 2 (13)

- Let's create a snapshot of your VM.
- And start Noriben and FakeNet.
- Press F9 to execute malware and then process is terminated.

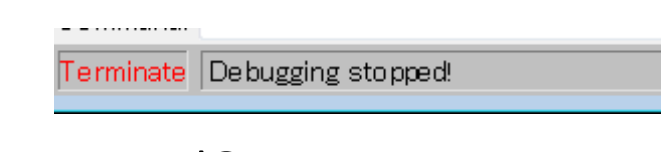

- What happened?
- Let's take a look at Noriben report and FakeNet log.
  - There is no suspicious communication in FakeNet log. But...

# Exercise 2 (14)

- There are suspicious activities in Noriben report.
  - We found a batch file which gozi executed in process activities.

| Processes Creat                         | ed:                                                                                                 |
|-----------------------------------------|----------------------------------------------------------------------------------------------------|
| ======================================= | ==                                                                                                  |
| [CreateProcess]                         | gozi_ursnif.exe:1892 > ~cmd /c %LocalAppData%¥Temp¥4B61¥2.bat %AppData%¥COLOsnap¥d3diound.exe %User |
| [[UreateProcess]]                       | CSrss.exe:400 > ¥??¥%WINDIF%¥System32¥connost.exe [Unita MID: 2972]                                 |
| [CreateProcess]                         | _cmd.exe:2880 > "cmd /C %AppData%¥COLOsnap¥d3diound.exe %UserProfile%¥Desktop¥malware¥GOZI_U~1.EXE" |
| [[CreateProcess]]                       | _cmd_exe:2000 > ~%AppData%¥COUOspap¥d3dioupd_exe%UserProfile%¥Desktop¥malware¥GOZIU~1EXE~[Cb        |
|                                         |                                                                                                    |

″cmd /c %LocalAppData%¥Temp¥4B61¥2.bat %AppData%¥COLOsnap¥d3diound.exe %UserProfile%¥Desktop¥malware¥GOZI\_U~1.EXE″

- We also found the file creation of the batch file and an executable file which gozi created.
  - Actually, this new executable has the same md5 hash as the original file, so this activity implies copy itself to another folder.

| File Activity:                                                                                                    |                                                                                                    |                                                                                                    |
|----------------------------------------------------------------------------------------------------|----------------------------------------------------------------------------------------------------|----------------------------------------------------------------------------------------------------|
| [CreateFile] gozi_ursnif.exe:1892 ><br>[CreateFile] gozi_ursnif.exe:1892 ><br>[CreateFile] gozi_ursnif.exe:1892 > | %AppData%¥COLOsnap¥d3diound.exe<br>%AppBata%¥COLOsnap¥d3diound.exe<br>%LocalAppData%¥Temp¥4B61¥2.bat | [MD5: a780221be9d11249ea3845794714ba67]<br>[MD5: <del>a780221be9d11249ea3845794714ba67]</del><br>[MD5: 31a6d044726d3d45eef3e23c0f9a703a] |
| \$ md5sum gozi ursn                                                                                               | if.exe                                                                                               |                                                                                                    |
| 2780221bo0d112/1002                                                                                               | 3845794714ba67 gozi ur                                                                               | spif eve                                                                                                    |

# Exercise 2 (15)

- You can find suspicious activities in Noriben report.
  - We can also find the file registration which registered by gozi in run key in registry activities.

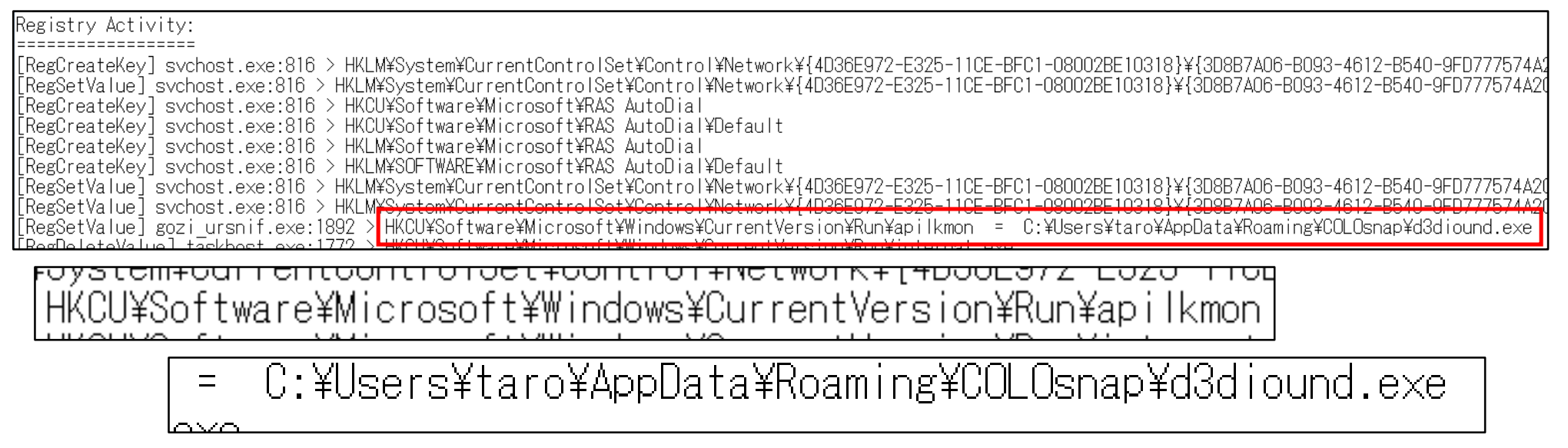

- These activities are the installation task of the malware.
  - We can assume that this malware changes its behavior when the executable is located in a specific folder.

# Exercise 2 (16)

- We still have some unclear points:
  - What is the content of the batch file?
  - What API does the malware use to execute the batch file?
  - Why this malware doesn't communicate with C2 servers?
- Revert the VM, and let's investigate those points.

# Exercise 2 (17)

- What API does malware use to execute the batch file?
  - Typically, we use the following APIs to execute files.
    - CreateProcess
    - ShellExecute, ShellExecuteEx
    - WinExec
  - Set breakpoints at APIs below to find this activity.
    - CreateProcessA
    - ShellExecuteA
    - WinExec
    - To set break points: use "Ctrl+G" and type API name, and then press F2

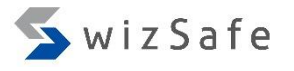

## Exercise 2 (18)

- What API does malware use to execute the batch file? (Cont.)
  - If you have finished setting the breakpoints, hit F9.
  - If you hit a breakpoint, you can get the detail of this activities.
    - If you see the process termination at the left bottom of the x64dbg window, it's sign that it was failed.
    - Then, revert your VM, and try the following APIs.
  - Note that some malware use UNICODE version of API.
    - In this case, the last character of API name becomes "W" instead of "A".
    - E.g. CreateProcessW or ShellExecuteW or ShellExecuteExW
  - And some malware also might use low layer versions of the APIs.
    - E.g. ZwCreateUserProcess or ZwCreateProcess is used instead of CreateProcess\*.

## Exercise 2 (19)

• Actually, we can break at ShellExecuteW!

Paused INT3 breakpoint at <shell32.ShellExecuteW> (73813C71)!

• Now we can find the batch location.

| ٦ | 0018FE9C 00403461 ret     | urn to gozi_ursnif.00403461 from ???                 |          |
|---|---------------------------|------------------------------------------------------|----------|
|   | 0018FEA0 00000000         |                                                      |          |
| T | [ _0018FEA4 0040A1FC  _"o | en"                                                  |          |
|   | 0018FEA8 02718E18 L"C     | \\Users\\taro\\AppData\\Local\\Temp\\4B61\\2.bat"    |          |
| Ш | UUISFEAC UZ/ISE/S L       | C: \\Users\\Laro\\Appbala\\Roammg\\Colosnap\\usuroun |          |
| Щ | 0018FEB0 00000000         |                                                      |          |
|   | 0018FEB4 00000000         |                                                      | <b>T</b> |
| 1 | 001 REERS 7007AESE LICO   | r27 wenrintfA                                        |          |
|   | III                       | P. P. P. P. P. P. P. P. P. P. P. P. P. P             |          |

# Exercise 2 (20)

#### • Then we can get the contents of the batch file.

|                                                                                                    |                                                                                                    | · · · · · · · · · · · · · · · · · · ·              |      |
|----------------------------------------------------------------------------------------------------|----------------------------------------------------------------------------------------------------|----------------------------------------------------|------|
| 0018FE9C 0040<br>0018FEA0 0000<br>0018FEA4 0040<br>0018FEA4 0040<br>0018FEA8 0271<br>0018FEAC 0271<br>0018FEB0 0000<br>0018FEB4 0000<br>0018EER8 7007 | 3461 return to gozi_ursnif.00403461 from<br>0000<br>A1FC L"open"<br>8E18 L"C:\\Users\\taro\\AppData\\Local\\T<br>8E78 L"\"C:\\Users\\taro\\AppData\\Local\\T<br>0000<br>0000<br>AESE User32 wsprintfA | ???<br>Temp\\4B61\\2.bat"<br>Ig\\COLOSHap\\d3dioun |      |
| <ul> <li>Computer</li> </ul>                                                                                                    | ► Local Disk (C:) ► Users ► taro ► AppData                                                                                                    | Local Fremp 4                                      | B61  |
| 🖬 Open                                                                                                    | Share with  Print New folder                                                                                                    |                                                    |      |
|                                                                                                    | Name                                                                                                    | Date modified                                      | Туре |
| p<br>pads                                                                                                    | 🖳 2.bat                                                                                                    | 2016/11/24 20:21                                   | Wine |
| Places                                                                                                    | 2.bat - Notepad                                                                                                    |                                                    |      |
| ents                                                                                                    | File Edit Format View Help<br>:56731059<br>if not exist %1 goto 4238236236<br>cmd /C "%1 %2"<br>if errorlevel 1 goto 56731059<br>:4238236236<br>del %0                                                | 6                                                  |      |

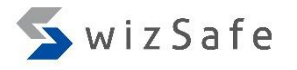

# Exercise 2 (21)

• The batch file simply executes the first argument, with the second argument as an argument to the executables specified as the first argument, on command prompt.

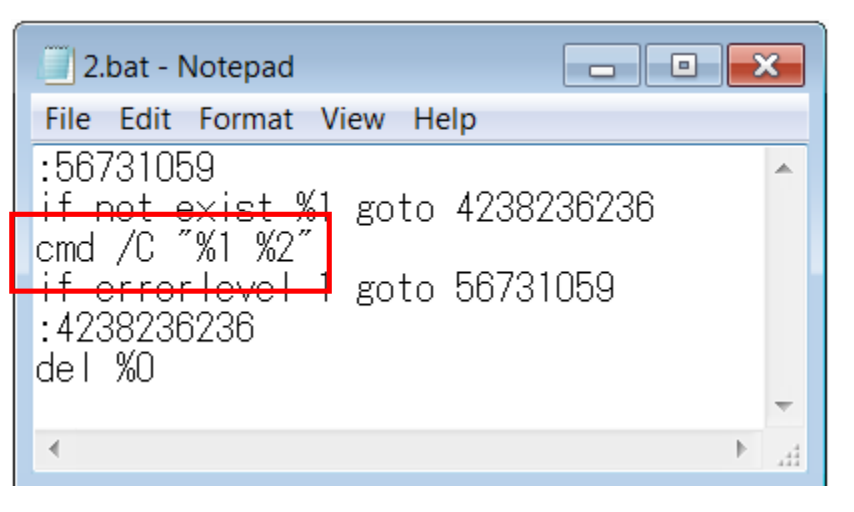

• And you already know the first and the second arguments (from Noriben log).

″cmd /c %LocalAppData%¥Temp¥4B61¥2.bat <mark>%AppData%¥COLOsnap¥d3diound.e×e</mark> %UserProfile%¥Desktop¥malware¥GOZI\_U~1.EXE

# Exercise 2 (22)

- We now have the contents of the batch file.
- And we also have "Run" key of the registry from Noriben report.

HKCU¥Software¥Microsoft¥Windows¥CurrentVersion¥Run¥apilkmon

= C:¥Users¥taro¥AppData¥Roaming¥COLOsnap¥d3diound.exe

- Then we have two strategies here.
  - Execute copied gozi with original one as the argument in a debugger.
    - The batch file uses this method.
  - Execute copied gozi simply in a debugger.
    - If the installation task is finished, this method is used because of "Run" key.
- Let's take 2nd method!

## Exercise 2 (23)

• Hit F9 until the debugging process is terminated.

| Command:  |                    |
|-----------|--------------------|
| Terminate | Debugging stopped! |

• Then load copied gozi into x32dbg.

| 🕷 x32dbg -                | File d3diou                      | ind.exe - PIE           | ): 9C8 - M                 | odule: nt      | dll.dll -        | Thread: 1A            | 4                              |
|---------------------------|----------------------------------|-------------------------|----------------------------|----------------|------------------|-----------------------|--------------------------------|
| <u>F</u> ile <u>V</u> iew | <u>D</u> ebug <u>P</u> lu        | ugins Favol             | ur <u>i</u> tes <u>O</u> p | tions <u>H</u> | elp Ju           | 129 2016              |                                |
| 🖻 🧿 🔳 🖣                   | ) II   🕈 a                       | 🕨   🛊 🦗                 | 22 🍃 🔹                     | m 🎒 🦻          | 2 🖸 🔮            | ↔ 🔎 💆                 | 8                              |
| 🕮 CPU                     | 👰 G…                             | 🗋 Log                   | 🖺 N                        | • B            | 8                | M                     | 🗐 с-                           |
|                           | 7DF10F3C<br>7DF10F3F<br>7DF10F41 | 89 75<br>EB 0E<br>33 C0 | FC                         |                | mov du<br>jmp ni | word ptr<br>tdll.7DF1 | ss: <mark>[</mark> eb<br>.0F4F |
|                           | 7DF10F43<br>7DF10F44             | 40<br>C3                |                            |                | inc ea           | ax                    |                                |
| •                         | /DF10F45                         | 8B 65                   | E8                         |                | mov es           | sp,dword              | ptr ss                         |

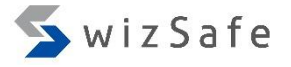

## Exercise 2 (24)

- Options -> Preferences
  - Go to "Events" tab, and check "DLL Load".

| Setting | gs                                                                                                |          |                          |                                                       | ×      |
|---------|---------------------------------------------------------------------------------------------------|----------|--------------------------|-------------------------------------------------------|--------|
| Events  | Bengine                                                                                           | Exc      | eptions                  | Disasm                                                | G      |
| Break   | on:<br>stem Breakpoir<br>3 Callbacks*<br>ry Breakpoint*<br>L Entry<br>ach Breakpoin<br>read Entry | nt*<br>ĸ | DLL<br>DLL<br>Thr<br>DLL | Load<br>Onload<br>ead Start<br>ead End<br>oug Strings |        |
|         |                                                                                                   |          | Sav                      | ve                                                    | Cancel |

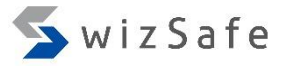

#### Exercise 2 (25)

• Press "F9" several times until you see "setup.dll" at the left bottom of the x32dbg window.

| Command:               |                          |               |  |
|------------------------|--------------------------|---------------|--|
| Paused DLL Loaded: 734 | B0000 C:¥Windows¥SysWOW6 | ¥setupapi.dll |  |

• Press "Ctrl + G" and type "SetupDiGetDeviceRegistryPropertyA" in the text box below. And then click "OK".

| C Enter expression to follow                 |                          | ×  |
|----------------------------------------------|--------------------------|----|
| SetupDiGetDeviceRegistryPropertyA            |                          |    |
| Correct expression! -> setupapi.SetupDiGetDa | eviceRegistryPropertyA   |    |
|                                              | <u>O</u> K <u>C</u> ance | el |

#### Exercise 2 (26)

• Press F2 to set a breakpoint at the head of API.

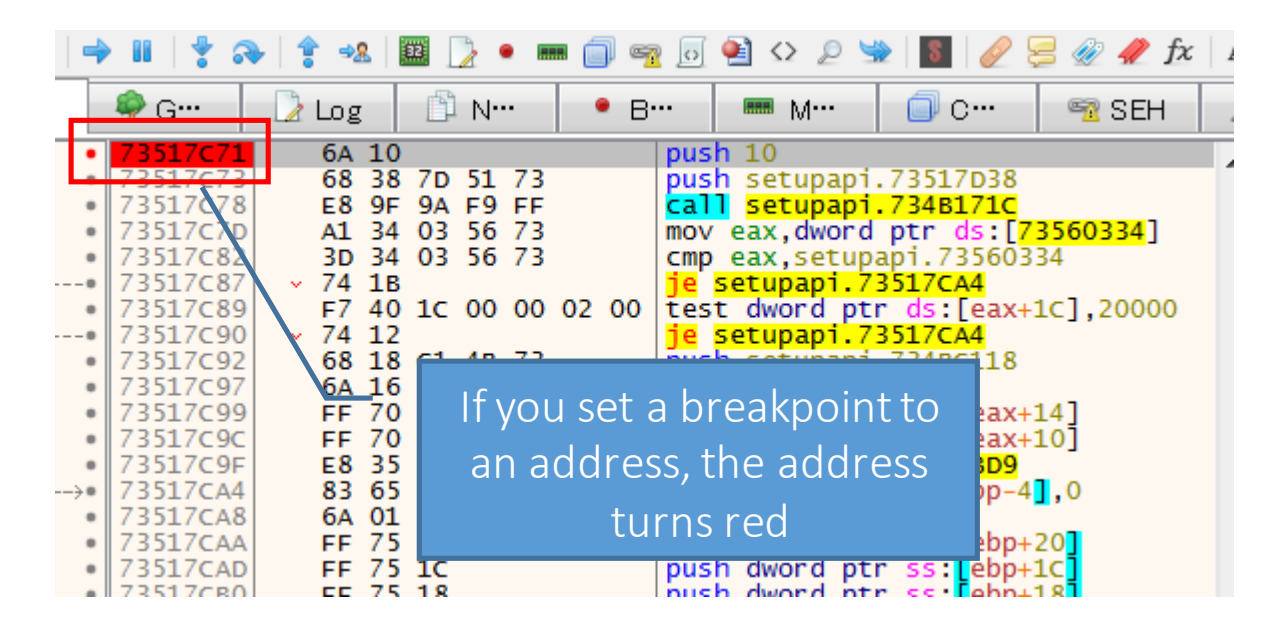

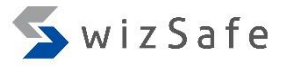

#### Exercise 2 (27)

- Options -> Preferences
  - Go to "Events" tab again and uncheck "DLL Load".
- Then press F9 twice.
  - The first API call always fails.

Paused INT3 breakpoint at (setupapi.SetupD)GetDeviceRegistryPropertyA> (73517C71)

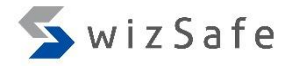

#### Exercise 2 (28)

• Execute until the "ret" instruction by pressing "Ctrl+F9".

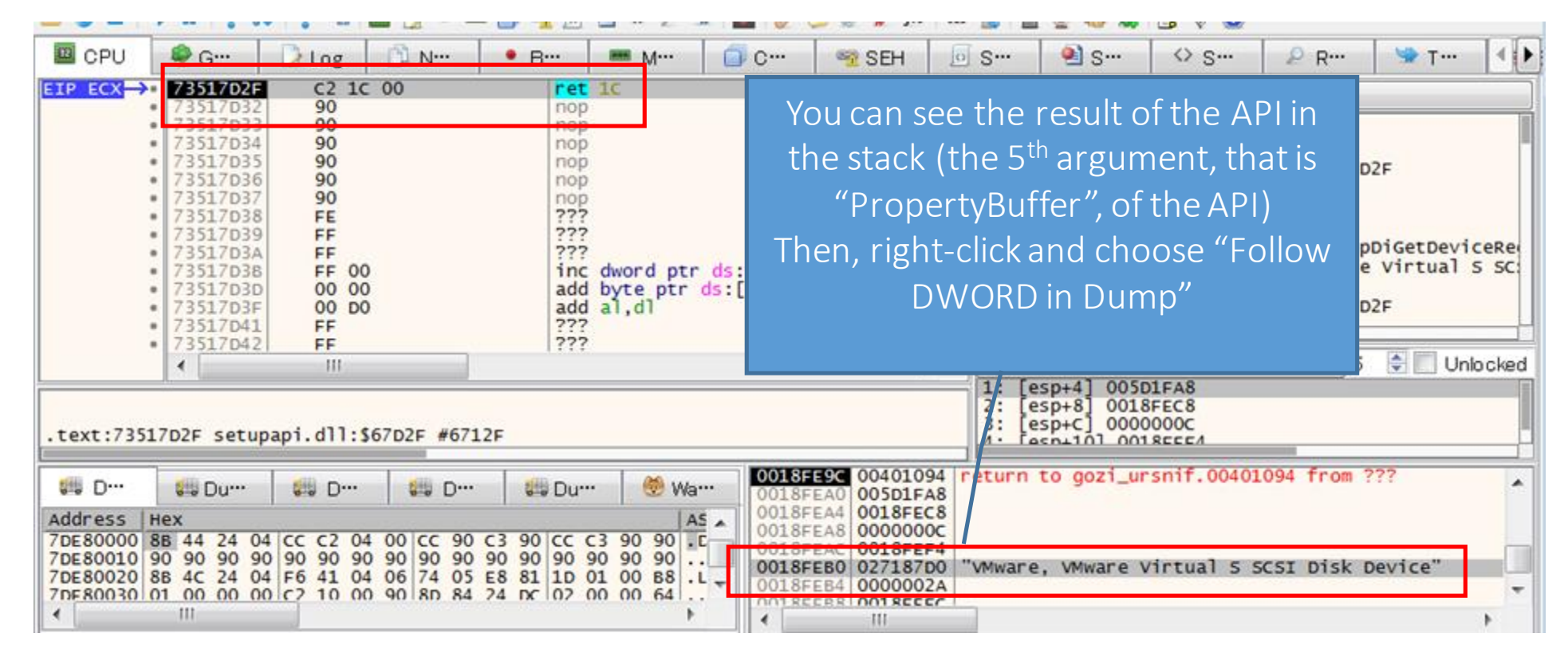

# Exercise 2 (29)

• Replace "PropertyBuffer" with arbitrary characters.

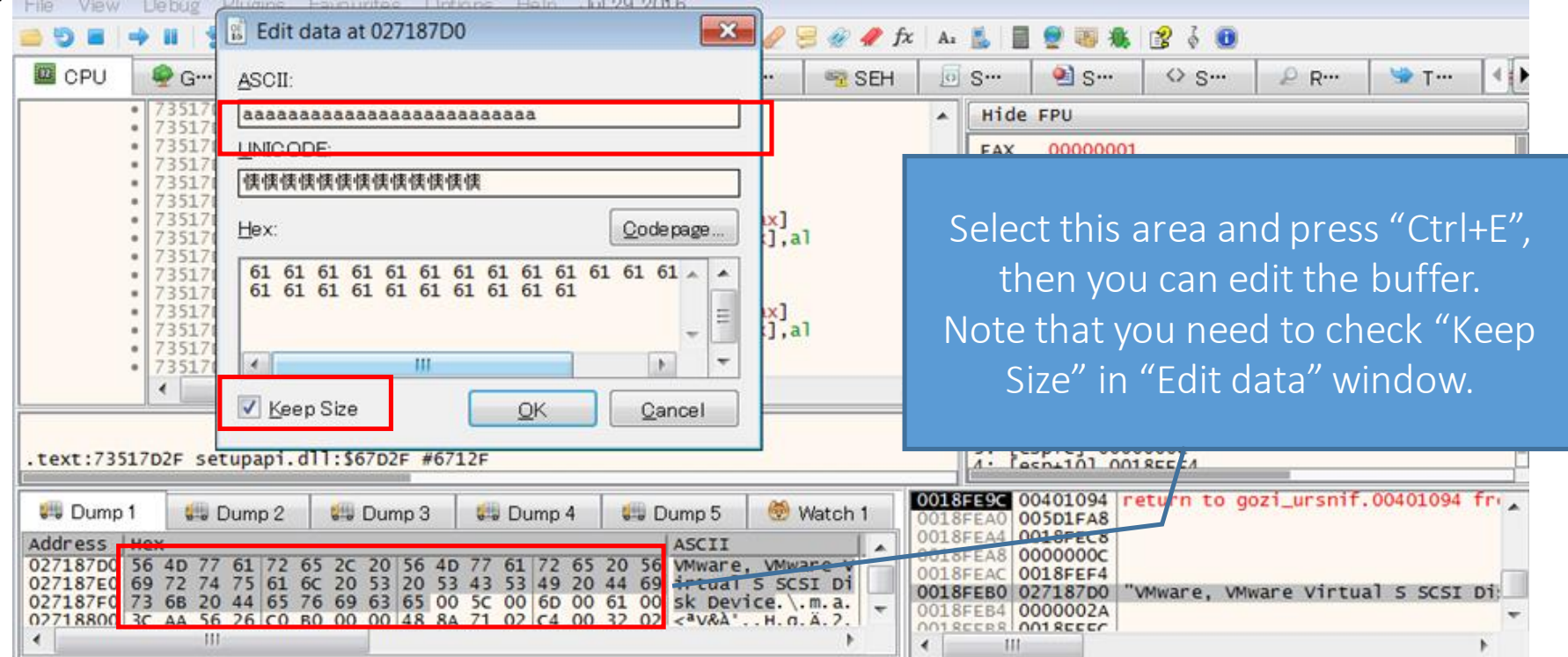

• And then, Hit F9 until the process is terminated, and after taking for a while, you will see suspicious communications.

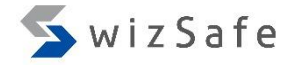

#### Exercise 3

#### Dealing with the Process Hollowing / PE Reflective Injection Technique with Debuggers

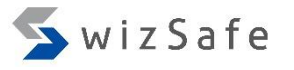

- Process Hollowing / PE Reflective Injection are kinds of remote code injection technique.
  - A.k.a process replacement or Nebbett's Shuttle.
  - If these techniques are used, almost all API monitoring tools including APIMonitor can't monitor the APIs that are used in these techniques. Those tools cannot set hooks when a target process is created because the process is created with the suspended option.
    - Even debuggers cannot attach the suspended process at the moment.
    - You need to use debuggers with a certain technique!

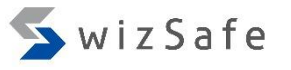

- How does the Process Hollowing / PE Reflective Injection work?
- First, malware creates Process B (e.g. svchost.exe) using CreateProcess API with CREATE\_SUSPENDED flag

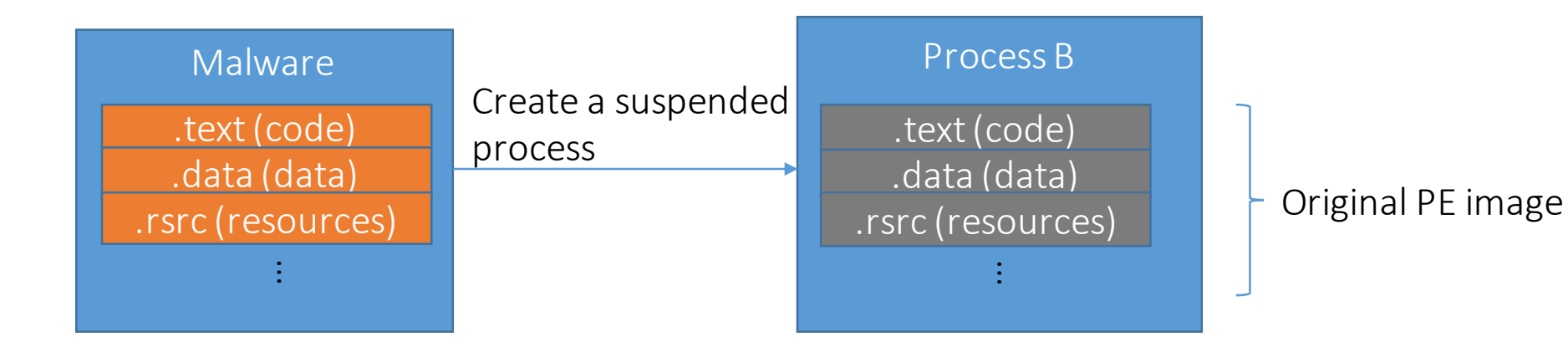

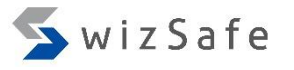

- Second, malware removes original PE image from the memory of Process B using ZwUnmapViewOfSection API.
  - If PE reflective injection technique is used, then this step is skipped.

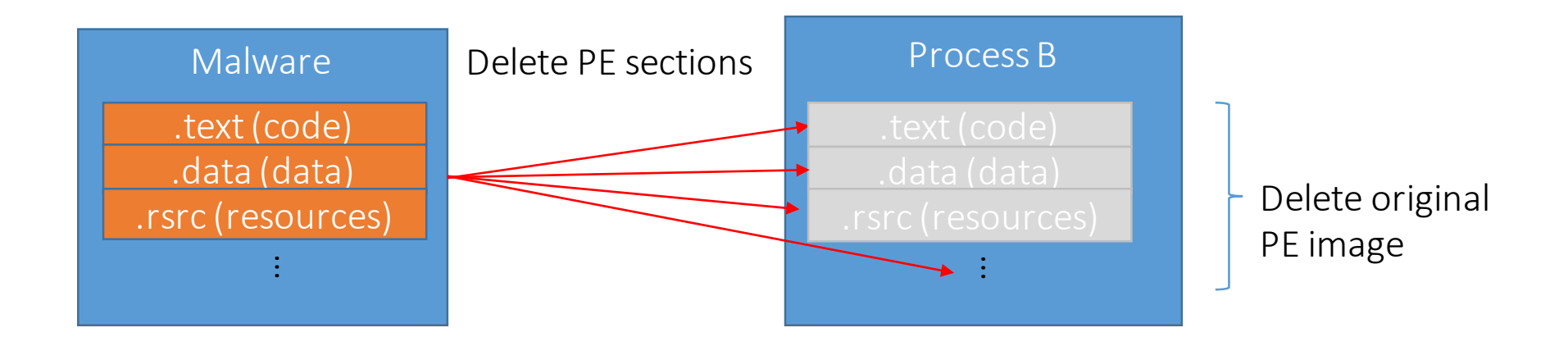

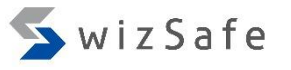

• Next, it copies malicious code and data in malware to Process B using ZwMapViewOfSection API or VirtualAllocEx and WriteProcessMemory API.

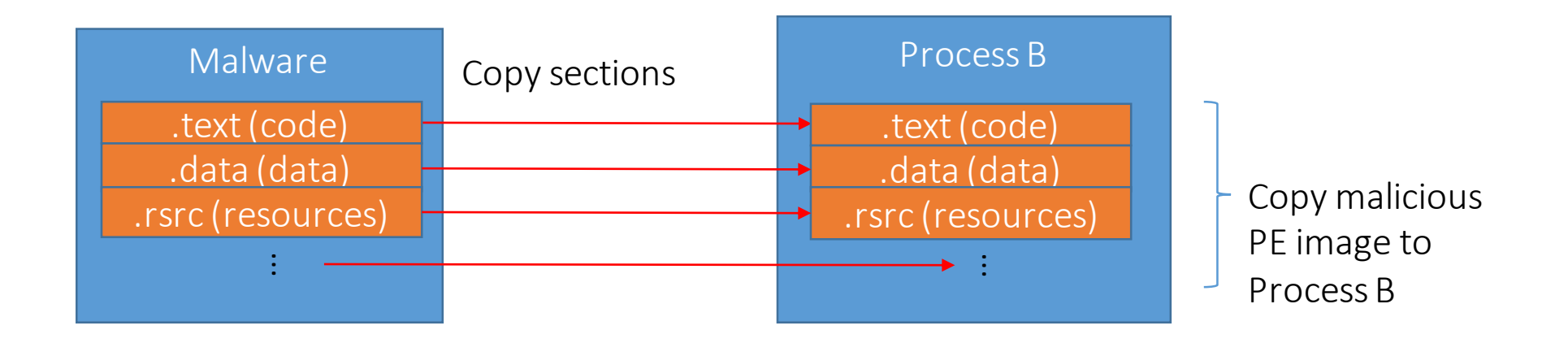

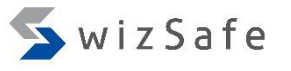

- Then it replaces the current entry point in Process B with malware's one using GetThreadContext and SetThreadContext API.
  - If ZwMapViewOfSection API is used, the malware might replace the legitimate code at the entry point with the malicious code directly without SetThreadContext API.

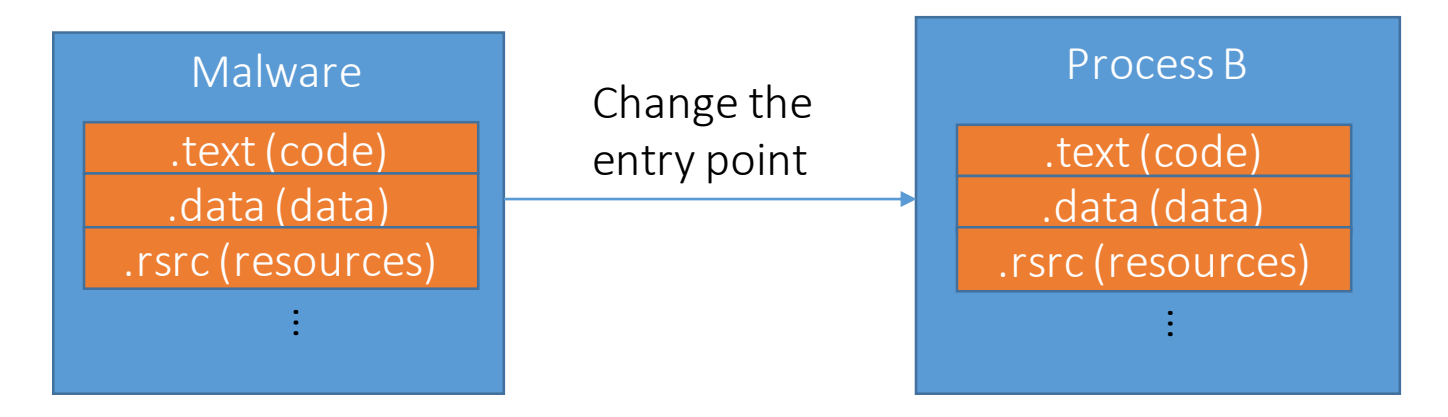

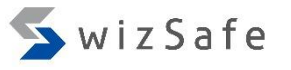

- Finary, it execute malicious code in process B using ResumeThread API.
  - Note that the malicious code is executed with the access rights of the "Process B". If the "Process B" is an Internet Explorer, the process can access the Internet because typical personal firewall allows IE to access the Internet communication.

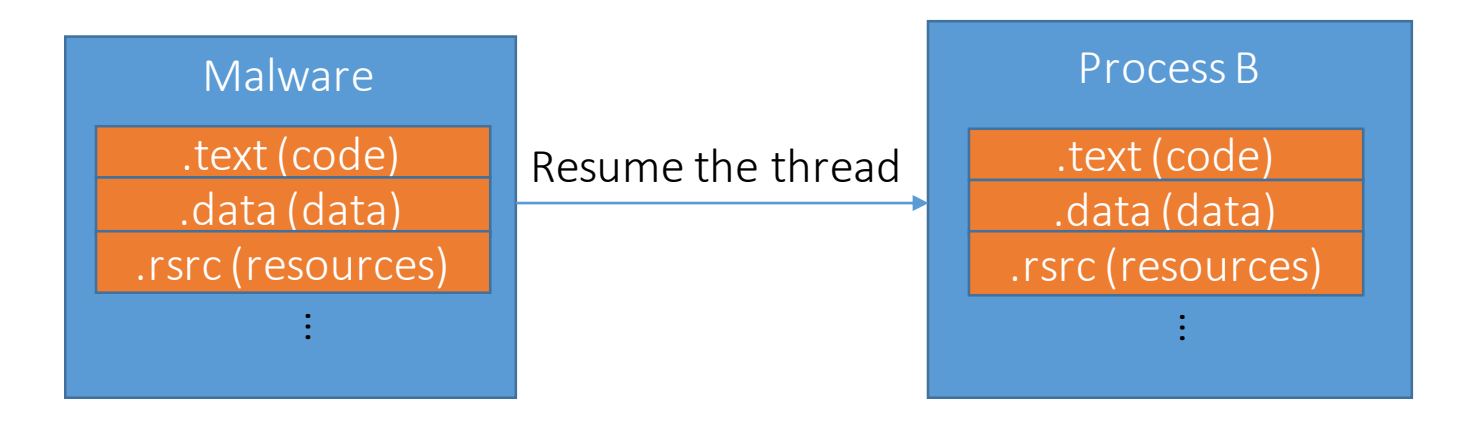

## Exercise 3 (1)

- At this time, we will see another gozi sample that uses the reflective PE injection.
- Load "gozi\_ursnif\_201610.exe".
  - This another gozi sample has multiple anti-analysis techniques.
- First, we need to deal with "file handle" issue.
  - This malware opens itself using CreateFile API, but this activity is failed on some debuggers because those debuggers don't close a file handle of debuggee when they finish to load.

## Exercise 3 (2)

• Some debuggers don't close debuggee's file handle.

| Debugger                            | Close |
|-------------------------------------|-------|
| OllyDbg 1.10 / 2.01                 | ОК    |
| Immunity Debugger 1.85              | ОК    |
| x64dbg / x32dbg (Jan 27 2017)       | NG    |
| WinDbg 6.2 / 6.3                    | NG    |
| IDA Pro 6.95 (Local Win32 Debugger) | NG    |

## Exercise 3 (3)

• E.g. This sample fails to open itself on x64dbg.

| * x32dbg - File: WinSdg.exe - PID: I                                                                                                    | -8 - Module: winsdg.exe - Thread: Main Th                                                                                                    | Thread 2D4                                                                                                    | ×           |
|----------------------------------------------------------------------------------------------------|----------------------------------------------------------------------------------------------------|----------------------------------------------------------------------------------------------------|-------------|
|                                                                                                    |                                                                                                    | i 🗇 📾 🗟 🖬 🖒 D 👒 國 🥒                                                                                                    | 20          |
| 2 CPU Oraph CPU CPU                                                                                                    | Notes 🔗 Breakpoints 👷 Memory Map                                                                                                    | Call Stack SEH                                                                                                    | <b>▲</b> ]► |
| 01179C2E         FF           01179C30         89           01179C37         0F           01179C30         33           01179C3F         E9           01179C44         88           01179C50         6A           01179C52         68           01179C54         88           01179C50         6A           01179C58         51           01179C59         E8           01179C50         88           01179C58         51           01179C59         E8           01179C60         88           01179C60         88           01179C60         6A           01179C60         6A           01179C60         6A           01179C60         6A           01179C60         6A           01179C60         6A           01179C60         6A           01179C60         6A           01179C60         6A           01179C60         6A           01179C60         6A           01179C60         6A           01179C60         6A | <pre>call eax<br/>fC mov dword ptr ss:[ebp-4],eax<br/>FC mov dword ptr ss:[ebp-4],FFFFFFF<br/>B0 0 jne winsdg.1179CED<br/>xor eax,eax<br/>0 8 0 jmp winsdg.117AF9<br/>0 98 8 mov ecx,dword ptr ds:[118BC98]<br/>9 98 8 mov ecx,dword ptr ds:[118BC98]<br/>9 9 8 8 mov edx,dword ptr ds:[118BC90]<br/>0 push 0<br/>2 94 8 push 4E69442<br/>push edx<br/>push edx<br/>push ecx<br/>2 7C 0 call swinsdg.sub_1181940&gt;<br/>mov esi,eax<br/>a mov edi,edx<br/>0 BC 1 mov eax,dword ptr ds:[118BCA0]<br/>0 A4 8 mov ecx,dword ptr ds:[118BCA4]<br/>0 push 0</pre> | Hide FPU<br>EAX FFFFFFF<br>CreateFile returns -1<br>(INVALID_HANDLE_VALUE)<br>EFLAGS 00000346<br>ZF 1 PF 1 AF 0<br>Default (stdcall) • 5 • Unlocked                                                                                                    |             |
| · 01179C74 51<br>01179C75 50                                                                                                    | push ecx<br>push eax                                                                                                    | <pre>1: [esp+4] 0000000<br/>2: [esp+8] 0000000<br/>3: [esp+C] 00346810<br/>4: [esp+10] 00346818 &amp;"(E4"</pre>                                                                                                    |             |
| dword ptr[ebp-4]=[0019FA2C]=0<br>eax=FFFFFFF<br>.text:01179C30 winsdg.exe:\$9C30 #9030                                                                                                    |                                                                                                    | >: [esp+14] 0000004A                                                                                                    |             |
| Dump 1         Dump 2         Dump 2           Address         Hex           772E1000         53         00         59         00         53         00         54         00           722E1010         72         00         63         00         00         00         88         46                                                                                                    | Dump 4         Dump 5         Watch 1           45         00         4D         00         00         90         90           0C         3B         C7         0F         85         A6         C1         09         F. C F. :                                                                                                    | 0019F9A0         0000000           0019F9A4         0000000           0019F9A8         0000000           0019F9A4         0000000           0019F9A5         00346810           0019F9B6         00346818         &"(E4"           0019F9B4         0000004A | ^           |

64

# Exercise 3 (4)

- How to close debuggee's file handle forcibly.
  - First, start "Process Hacker" and double click on your debugger process.

| Sefresh 🛞 Options 🛛 🃸 Find I   | handles or | DLLs |
|--------------------------------|------------|------|
| rocesses Services Network Disk | 1          |      |
| Name                           | PID        | CPU  |
| SearchIndexer.exe              | 2544       | 0.02 |
| svchost.exe                    | 3516       |      |
| TrustedInstaller.exe           | 1008       |      |
| 💷 svchost.exe                  | 3284       |      |
| 💷 svchost.exe                  | 2380       |      |
| Isass.exe                      | 504        |      |
| Ism.exe                        | 512        |      |
| 😫 winlogon.exe                 | 476        |      |
| 4 🥽 explorer.exe               | 1940       | 0.01 |
| vmtoolsd.exe                   | 2280       | 0.84 |
| 💭 ZoomIt.exe                   | 348        |      |
| ⊿ 💥 x32dbg.exe                 | 2860       | 1.36 |
| ursnif.exe                     | 2136       | 0.04 |
| ProcessHacker.exe              | 1688       | 0.24 |
| (i) mspaint.exe                | 4          |      |

# Exercise 3 (5)

- How to close debuggee's file handle forcibly (cont).
  - Click "Handles" tab, and find "File" type and debuggee's file path, then right click and choose "Close".

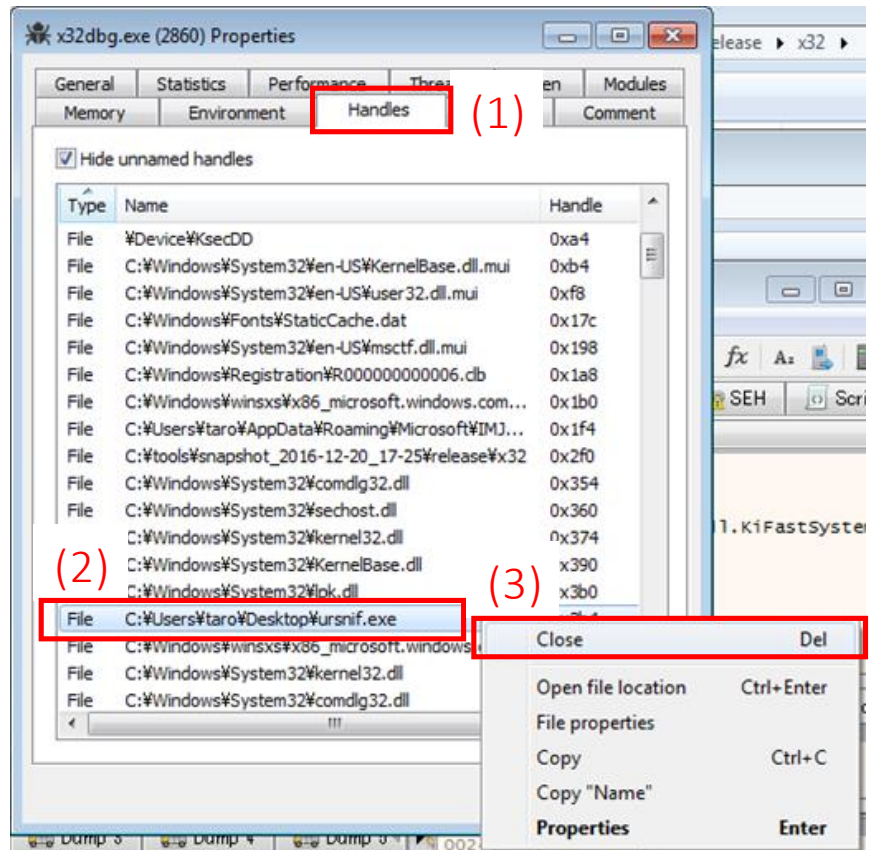

#### SwizSafe 🖌

# Exercise 3 (6)

- Next, we need to deal with Reflective PE Injection.
- Set breakpoint at "SetThreadContext" API and press "F9" to execute malware.
  - For Win7 64 bit users (only for Win7 64 bit users), you need to set the breakpoint on "Wow64SetThreadContext" or "ZwSetContextThread" instead.

BOOL WINAPI SetThreadContext( \_In\_ HANDLE hThread, \_In\_ const CONTEXT \*lpContext );

https://msdn.microsoft.com/jajp/library/windows/desktop/ms680632(v=vs.85).aspx

Copyright Internet Initiative Japan Inc.

| > dt _CONTEXT    |                |          |
|------------------|----------------|----------|
| ntdll!_CONTEXT   |                |          |
| +0x000 ContextFl | ags :Uint4B    |          |
| +0x004 Dr0       | : Uint4B       |          |
| +0x008 Dr1       | : Uint4B       |          |
| +0x00c Dr2       | : Uint4B       |          |
| +0x010 Dr3       | : Uint4B       |          |
| +0x014 Dr6       | : Uint4B       |          |
| +0x018 Dr7       | : Uint4B       |          |
| +0x01c FloatSave | : _FLOATING_SA | AVE_AREA |
| +0x08c SegGs     | : Uint4B       |          |
| +0x090 SegFs     | : Uint4B       |          |
| +0x094 SegEs     | : Uint4B       |          |
| +0x098 SegDs     | : Uint4B       |          |
| +0x09c Edi       | : Uint4B       |          |
| +0x0a0 Esi       | : Uint4B       |          |
| +0x0a4 Ebx       | : Uint4B       |          |
| +0x0a8 Edx       | : Uint4B       |          |
| +0x0ac Ecx       | : Uint4B       |          |
| +0x0b0 Eax       | : Uint4B       |          |
| +0x0b4 Ebp       | : Uint4B       |          |
| +0x0b8 Eip       | : Uint4B       |          |
| +0x0bc SegCs     | : Uint4B       | 67       |
| +0x0c0 FElags    | ·Uint4B        |          |

## Exercise 3 (7)

- • × 🕷 x32dbg - File: ursnif.exe - PID: C98 - Module: kernel32.dll - Thread: Main Thread 400 File View Debug <u>Plugins</u> Favour<u>i</u>tes <u>Options</u> <u>H</u>elp Jan 27 2017 🖽 CPU 🧼 Graph log\_ Notes Breakpoints Memory Map 🔲 Call Stack SEH 🗠 Script 🐏 Symbols <> ISda IP ECX 8B FF mov edi.ed Hide FPU 76580195 push ebb 55 8B EC EF 75 OC mov ebp,esp 76580196 EAX 00000074 't' push dword ptr ss: ebp+C push dword ptr ss: ebp+8 - • 76580198 EBX 7FFDF000 FE 75 08 7658019B 76580193 <kernel32.SetThrea ECX 7658019E . FE 15 24 12 4E 76 call dword ptr ds: [<&NtSetContextTh 00160000 EDX 0013F9F8 1. After execution, the debugger breaks EBP E. ESP 0013F844 ESI 0007E5BE TError> on SetThreadContext API. EDI 00000000 765801B2||> 33 CO xor eax.eax 76580184 inc eax 💌 5 🚔 🔲 Unlocked Default (stdcall) 765801B5 > pop ebp 1: [esp+4] 00000074 [esp+8] 00160000 2: edi=0 [esp+C] 00000000 3: [esp+10] 0007E5BE 4: text:76580193 kernel32.dll:\$90193 #8F993 <SetThreadContext> 0013F844 0102DED6 return to ursnif.0102DED6 f 🚛 Dump 4 🚛 Dump 1 🚛 Dump 5 Watch 1 🛄 Dump 2. 🚛 Dump 3-(4). 0013F848 00000074 0013F84C 00160000 Address | Hex 0013F8 2. Right click on the second 0013F8 00160020 00 00 00 00 0 0013F8 00160030 00 00 00 00 0 00160040 00 00 00 00 0 3. Memorize this value 0013F8 argument (lpContext) and 0013F8 0013F8 0013F8 choose "Follow in DWORD 0013F8 0013F8 **#...#..**... 0013F8 Dump". ðý.....p2w... 0013F8 001600B0 E7 10 40 00 0 001600C0 00 02 00 00 C point of this malware). 0013F8 tü(.#..... 0013F884 00000000 00160 . . . . . . . . . . . 0013F888 00000000  $\begin{array}{c} \begin{array}{c} 00160\\ 00160 \end{array} \\ 0 \end{array} \\ 0 \end{array} \\ \begin{array}{c} 0 \\ 0 \end{array} \\ 0 \end{array} \\ \begin{array}{c} 0 \\ 0 \\ 0 \end{array} \\ \begin{array}{c} 0 \\ 0 \\ 0 \end{array} \\ \end{array} \\ \begin{array}{c} 0 \\ 0 \\ 0 \end{array} \\ \end{array} \\ \end{array} \\ \begin{array}{c} 0 \\ 0 \\ 0 \end{array} \\ \end{array} \\ \end{array} \\ \end{array} \\ \end{array} \\ \end{array}$  0013F88C 0000000 00405000 ₹. 111 Command: Default Dump: 00160000 -> 00160000 (0x00000001 bytes) Paused Time Wasted Debugging: 0:01:12:49

68

## Exercise 3 (8)

• Execute "Process Hacker" and right click on the child process of malware and choose "Properties".

| Process Hacker [WIN-8846A00MKJK\taro]                                                                 |         |        |           |         |                 |                          | x  |  |
|----------------------------------------------------------------------------------------------------|---------|--------|-----------|---------|-----------------|--------------------------|----|--|
| Hacker View Tools Users Help                                                                          |         |        |           |         |                 |                          |    |  |
| 🗇 Refresh 🎲 Options 🛛 🛗 Find Handles or DLLs 🛹 System Information 🛛 🗔 💥 🛛 Search Processes (Ctrl+K) 👂 |         |        |           |         |                 |                          |    |  |
| Processes Services Network                                                                            | Disk    |        |           |         |                 |                          |    |  |
| Name                                                                                                  | PID     | CPU    | I/O Tot   | Private | User Name       | Description              |    |  |
| 4 🧊 explorer.exe                                                                                      | 112     | 0.17   |           | 148.31  | WIN-8846A0\taro | Windows Explorer         |    |  |
| vmtoolsd.exe                                                                                          | 2164    | 0.11   | 836 B/s   | 8.5 MB  | WIN-8846A0\taro | VMware Tools Core Ser    |    |  |
| a 🌟 OLLYDBG.EXE                                                                                       | 2548    | 0.08   |           | 10.85   | WIN-8846A0\taro | OllyDbg, 32-bit analysin |    |  |
| WinSdg.exe                                                                                            | 2124    |        |           | 1.77 MB | WIN-8846A0\taro |                          |    |  |
| WinSdg.exe                                                                                            | 2624    |        |           | 756 kB  | WIN-8846A0\taro |                          |    |  |
| RocessHacker.exe                                                                                      | 796     | 0.84   |           | 11.25   | WIN-8846A0\taro | Process Hacker           | -  |  |
| 🛃 jusched.exe                                                                                         | 2284    |        |           | 2.76 MB | WIN-8846A0\taro | Java(TM) Update Sched    | =  |  |
|                                                                                                    |         |        |           |         |                 |                          | Ψ. |  |
| CPU Usage: 4.47% Physical N                                                                           | lemory: | 76.12% | Processes | s: 36   |                 |                          |    |  |

#### SwizSafe

#### WinSdg.exe (2624) Properties

## Exerci

|   | General                                                   | Statistics          | Performance   | Threads   | Toke     | n Modules       |      |          |
|---|-----------------------------------------------------------|---------------------|---------------|-----------|----------|-----------------|------|----------|
| L | Memory                                                    | 1. Click            | k "Memory"    | 'tab.     | GPU      | Comment         |      |          |
|   | Strings                                                   | •                   | ,             |           | [        | Refresh         |      |          |
|   | Name                                                      |                     | Address       | Size      | Protec   |                 |      |          |
|   | Free                                                      |                     | 0x0           | 64 kB     | NA       |                 |      |          |
|   | Private (Co                                               | ommit)              | 0x10000       | 128 kB    | RW       |                 |      |          |
|   | Private (Co                                               | ommit)              | 0x30000       | 8 kB      | RW       |                 |      |          |
|   | Free                                                      |                     | 0x32000       | 56 kB     | NA       | -               |      |          |
|   | apisetsche                                                | ma.dll: I           | 0x40000       | 4 kB      | R        | =               |      |          |
|   | Free                                                      |                     | 0x41000       | 60 kB     | NA       |                 |      |          |
|   | Private (Re                                               | eserve)             | 0x50000       | 228 kB    |          |                 |      |          |
|   | Private (Co                                               | ommit)              | 0x89000       | 12 kB     | RW+G     |                 |      |          |
|   | Thread 17                                                 | 28 Stack:           | 0x8c000       | 16 kB     | RW       |                 |      |          |
|   | Private (Re<br>Private (Co                                | eserve)<br>ommit) 2 | . Double clie | ck this ı | memor    | y region.       |      | I        |
|   | Thread 17                                                 | 28 32-bit . Ň       | lote that thi | s mem     | ory reg  | ion needs       | toi  | include  |
|   | Mapped (C                                                 | Commit) +           | he value voi  | Imemo     | orized r | ,<br>areviously | on   |          |
|   | Free (C. ITI - IC. I. I. I. I. I. I. I. I. I. I. I. I. I. |                     |               |           |          |                 |      |          |
|   | Mapped (Commit) "SetThreadContext" API.                   |                     |               |           |          |                 |      |          |
|   | Free In this case, the value is 0x4010e7, so the          |                     |               |           |          |                 |      |          |
|   | Private (Co                                               | ommit) n            | nemory regi   | ion you   | need t   | o choose        | is O | x400000. |
|   | Free                                                      |                     |               |           | NA       |                 |      | 1        |
|   | Private (Co                                               | ommit)              | 0x400000      | 408 kB    | RWX      |                 |      |          |
|   | Free                                                      |                     | 0x466000      | 1.88 GB   | NA       | -               |      |          |
|   |                                                           |                     |               |           |          |                 |      |          |
|   |                                                           |                     |               |           |          | Close           |      |          |
|   |                                                           |                     |               |           |          | 0.050           |      |          |

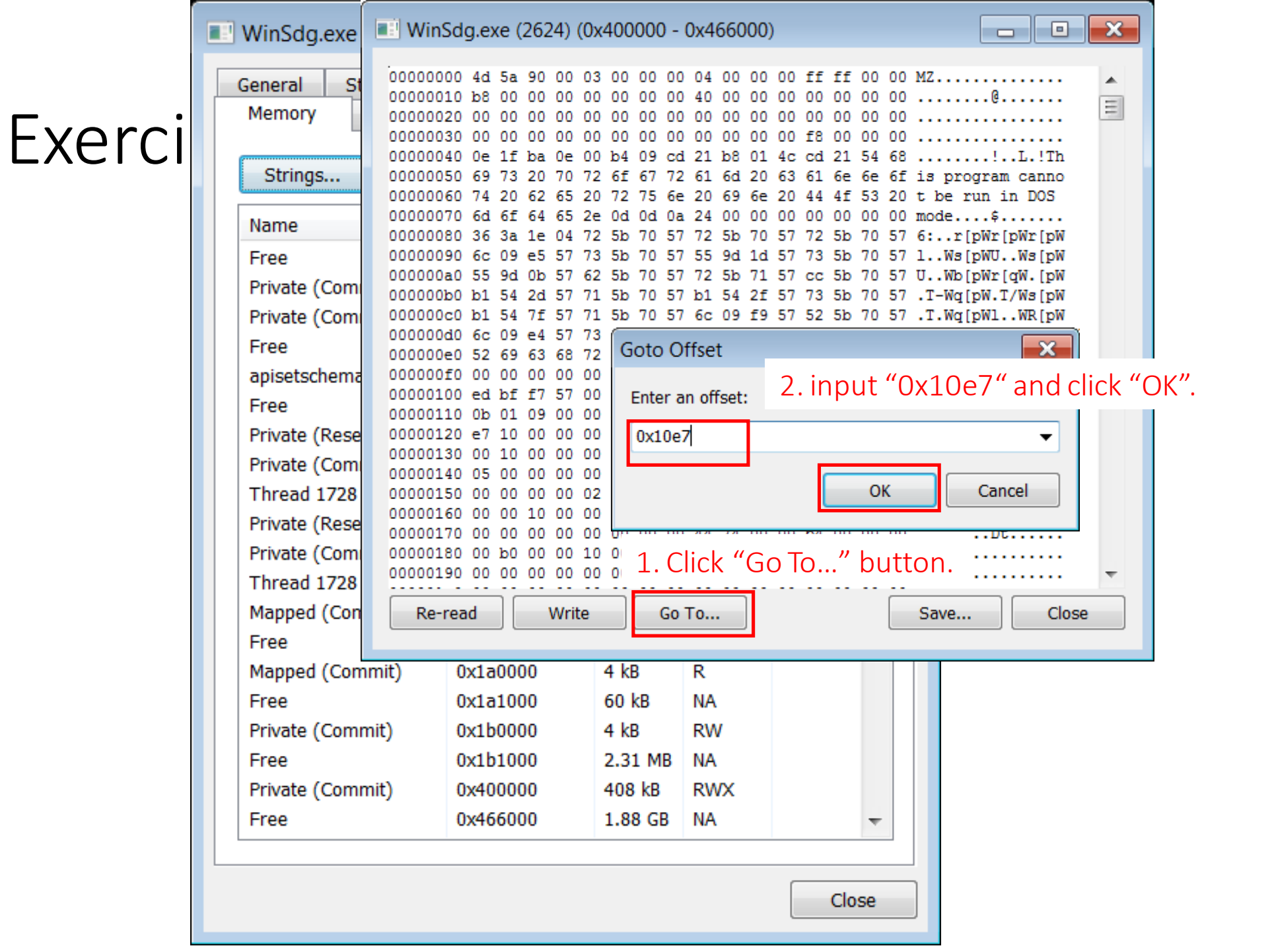

🗲 wiz Safe

71

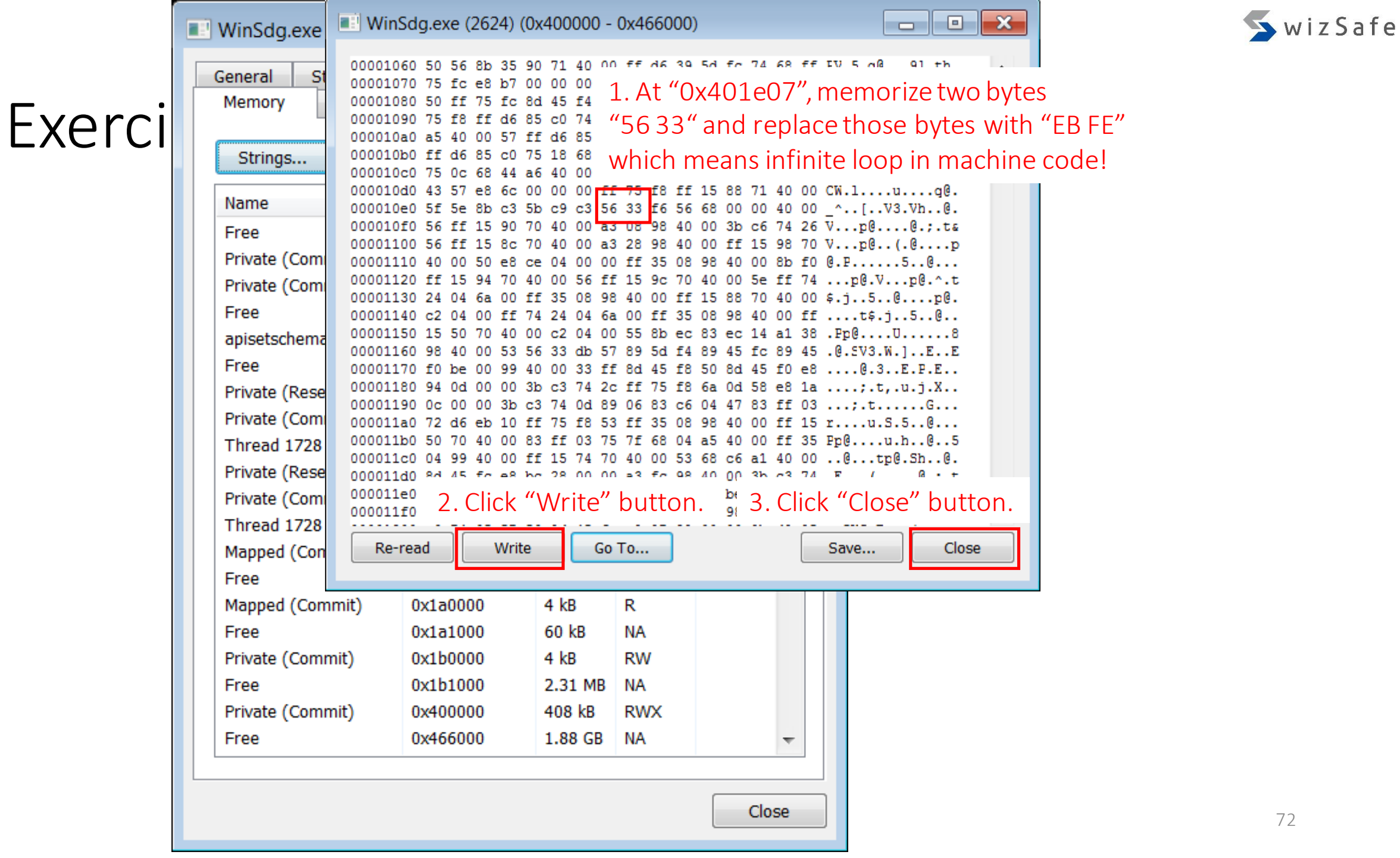
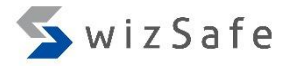

### Exercise 3 (12)

• Go back to x32dbg and press F9 to execute malware. Then malware is terminated. But the child process of the malware raise the CPU rate because we replaced the first instruction of the target process with an infinite loop instruction.

| Process Hacker [WIN-8846        | A00MKJ        | K\taro]     |            |            |                 |                           |
|---------------------------------|---------------|-------------|------------|------------|-----------------|---------------------------|
| <u>Hacker View Tools U</u> sers | H <u>e</u> lp |             |            |            |                 |                           |
| 🧐 Refresh 🔅 Options 🛛 🛍 F       | ind Han       | dles or DLl | .s 📌 Syste | em Informa | ation 🗖 🗔 🗙 🗶   | Search Processes (Ctrl+K) |
| Processes Services Network      | Disk          |             |            |            |                 |                           |
| Name                            | PID           | CPU         | I/O Tot    | Private    | User Name       | Description               |
| RrocessHacker.exe               | 796           | 0.94        |            | 18.04      | WIN-8846A0\taro | Process Hacker            |
| a 🌟 OLLYDBG.EXE                 | 1880          | 0.06        |            | 11.02      | WIN-8846A0\taro | OllyDbg, 32-bit analysir  |
| WinSdg.exe                      | 1228          |             |            | 1.76 MB    | WIN-8846A0\taro |                           |
| WinSdg.exe                      | 268           | 48.23       |            | 1.31 MB    | WIN-8846A0\taro |                           |
| 🕷 x32dbg.exe                    | 2880          | 0.16        |            | 46.41      | WIN-8846A0\taro | x64dbg                    |
| 🔆 ollydbg.exe                   | 2244          | 0.05        |            | 16.16      | WIN-8846A0\taro | Free 32-bit Analysing D 🗏 |
| 🛃 jusched.exe                   | 2284          |             |            | 2.82 MB    | WIN-8846A0\taro | Java(TM) Update Sched     |
|                                 | •             |             |            |            |                 | •                         |
| CPU Usage: 54.45% Physical      | Memory        | /: 81.80%   | Processes: | 38         |                 |                           |

# Exercise 3 (13)

- Attach the child process of the malware.
  - From menu bar of OllyDbg / x32dbg, choose "File" -> "Attach" and pick the

child process.

| 🌳 Attach                   |                        |                          |                                                                                            |
|----------------------------|------------------------|--------------------------|--------------------------------------------------------------------------------------------|
| PID Path                   |                        |                          | Command Line                                                                               |
| 0000010C C:\Users\taro     | \Desktop\<br>\Desktop\ | 20161011_0<br>20161011_0 | gozi_ursnif\20161011_gozi_ursnif\WinSdg.exe<br>gozi_ursnif\20161011_gozi_ursnif\WinSdg.exe |
| 00000758 C:\Users\taro     | Desktop                | ollypbg\o                | dbg110\OLLYDBG.EXE                                                                         |
| 000008EC C:\Program F1     | Tes (x86)              | Common F                 | Tres\Java\Java Update\Jusched.exe                                                          |
|                            | 111                    |                          | 4                                                                                          |
| 📫 Search: ҧ These hav      | e the sa               | ime pro                  | ocess ID (268 is equal to 0x10c in hex).                                                   |
|                            |                        | Wh:                      | w is process X not shown? Refresh (F5) Attach Cancel                                       |
|                            |                        |                          |                                                                                            |
| RrocessHacker.exe          | 796                    | 0.94                     | 18.04 WIN-8846A0\taro Process Hacker                                                       |
| 🖉 🤆 OLLYDBG.EXE            | 188 <mark>0</mark>     | 0.06                     | 11.02 WIN-8846A0\taro OllyDbg, 32-bit analysir                                             |
| 🖉 💷 WinSdg.exe             | 1228                   | _                        | 1.76 MB WIN-8846A0\taro                                                                    |
| WinSdg.exe                 | 268                    | 48.23                    | 1.31 MB WIN-8846A0\taro                                                                    |
| 🗶 x32dbg.exe               | 2880                   | 0.16                     | 46.41 WIN-8846A0\taro x64dbg                                                               |
| 🔆 ollydbg.exe              | 2244                   | 0.05                     | 16.16 WIN-8846A0\taro Free 32-bit Analysing D 🗏                                            |
| 🛃 jusched.exe              | 2284                   |                          | 2.82 MB WIN-8846A0\taro Java(TM) Update Sched 🍸                                            |
|                            | •                      |                          | 4                                                                                          |
| CPU Usage: 54.45% Physical | Memory: 8              | 31.80% Pro               | ocesses: 38                                                                                |

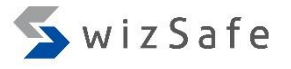

#### Exercise 3 (14)

• When we attach the process, OllyDbg 1.10 might show us the below popup and can't resume the thread execution. If you encounter this issue, use OllyDbg 2.0 or other debuggers (e.g. x32dbg).

| Program s | suspended                                                           | 3 |
|-----------|---------------------------------------------------------------------|---|
| <u> </u>  | Your program is suspended and can't run. Please resume main thread. |   |
|           | OK                                                                  |   |

### Exercise 3 (15)

• Hit F9 (execution) and F12 (pause) in a debugger, then you will see the infinite loop.

| 🕷 x32dbg - File: WinSdg.exe - PID: 10C - Module: winsdg.exe - Thread: Main Thread BA0 (                                                                                                    | (switched from 114)                                            |  |
|----------------------------------------------------------------------------------------------------|----------------------------------------------------------------|--|
| <u>File View D</u> ebug <u>P</u> lugins Favour <u>i</u> tes <u>O</u> ptions <u>H</u> elp Nov 2 2016                                                                                                    |                                                                |  |
| 🗀 🧿 🔳   🔶 III   🍷 🐟   🛊 📲 🗋 🖕 🚥 🗐 🗠 🖸 🎱 🗐 🖉 🖉 🦑 🤞                                                                                                    | 🥒 fx   A2 🖺   🗮 👳 🗠 🦓 🙀 📝 🧔 🕕                                  |  |
| 🕮 CPU 🧟 🖓 🖓 Log 🕒 N···· 🔹 B <mark>··· 🚽 🛲 M</mark> ··· 🗐 C··· 🗠 😪 S                                                                                                    | SEH 🛛 🖸 S… 🔍 🕙 S… 🔷 S… 🔍 🕨                                     |  |
| EIP EIX 004010E7 EB FE jmp winsdg. 4010E7                                                                                                    | Hide FPU                                                       |  |
| • 004010EC 00 00 add byte ptr ds:[eax],al                                                                                                    | EAX 7DD733B8 <kernel32.basethrea< td=""></kernel32.basethrea<> |  |
| 004010EF 40 Inc eax 004010EF 00 56 FF add byte ptr ds:[esi-1],d]                                                                                                    | EBX 7EFDE000<br>ECX 00000000                                   |  |
| 004010F2 15 90 70 40 adc eax,                                                                                                    | EDX 004010E7 winsdg.004010E7                                   |  |
| • 004010FC 3B C6 cmp eax,esi                                                                                                    | EBP 0018FF94                                                   |  |
| 004010FE v 74 26 je winsdg.401126                                                                                                    | ESI 0000000                                                    |  |
| 00401101 FF 15 8C 70 call dword ptr ds:[<&GetModuleHandleA                                                                                                    | EDI 0000000                                                    |  |
| 00401107 A3 28 98 40 mov dword ptr ds:[409828],eax 00401106 FF 15 98 70 mov dword ptr ds:[cfcotcommandLingub]                                                                                                    | ETP 004010E7 winsda 004010E7                                   |  |
| 0040110c FF 13 98 7 carr dword per ds. [ <decommandernew>] 00401112 50 push eax</decommandernew>                                                                                                    | Lin outpill, whistig.outpill,                                  |  |
| • 00401113 E8 CE 04 00 call winsdg.4015E6                                                                                                    |                                                                |  |
|                                                                                                    | Default (stdcall)                                              |  |
| Jump is taken     1: [esp+4] /EFDE000       2: [esp+8] 0018FFD4                                                                                                    |                                                                |  |
| winsdg.004010E7<br>.text:004010E7 winsdg.exe:\$10E7 #4E7<br>.text:004010E7 winsdg.exe:\$10E7 #4E7                                                                                                    |                                                                |  |
|                                                                                                    |                                                                |  |
| 🗰 Dump 1 🛛 🕮 Dump 2 🕮 Dump 3 💭 Dump 4 💭 Dump 5 🛛 🧐 Watch 1                                                                                                    | 0018FF8C 7DD733CA return to ker                                |  |
| Address Hex ASCII 0018FF94 0018FF04 0018FF04 0000000000000000000000000000000000 |                                                                |  |
| 7DE80000 8B 44 24 04 CC C2 04 00 CC 90 C3 90 CC C3 90 90 0D\$01Å0•1ÅÅ•1ÅÅ0                                                                                                    |                                                                |  |

76

#### Exercise 3 (16)

• Then press "Ctrl+E" and restore the original bytes you memorized previously. (in this case, "56 33")

| <b>X</b> x32dbg - File: WinSdg.exe - PID: 10C -                            | Module: winsdo.exe - Thread: Main Thread BA0 (switched from 114) |                                                   |
|----------------------------------------------------------------------------|------------------------------------------------------------------|---------------------------------------------------|
|                                                                            | <u>A</u> SCII:                                                   |                                                   |
| EIP E . O04010E7 EB FE<br>004010E9 F6 56 68                                | V3                                                               |                                                   |
| 004010EC 00 00 004010EE 40 004010EF 00 56 FF                               | UNICODE:                                                         | <kernel32.basethrea< td=""></kernel32.basethrea<> |
| 004010F2 15 90 70 40 004010F7 A3 08 98 40 004010FC 3B C6 7 004010FE 74 26  | Last <u>C</u> odepage: Code <u>p</u> age                         | winsdg.004010E7                                   |
| 00401100 56 00401101 FF 15 8C 70 00401107 A3 28 98 40 00401107 FF 15 98 70 | V3                                                               | winsda, 004010F7                                  |
| 00401112 50<br>00401113 E8 CE 04 00                                        | <u>Hex:</u><br>56 3 <u>3</u>                                     | ▼ 5 🚖 🗌 Unlock                                    |
| Jump is taken<br>winsdg.004010E7                                           | Replace "EB FE" to "56 33".                                      | 000<br>FD4<br>ED2_ntdll.7DEA9ED2                  |
| Ump 1 Ump 2 Ump 2                                                          |                                                                  | D733CA return to ker                              |
| Address Hex                                                                | Keep Size <u>O</u> K <u>C</u> ancel                              | 18FFD4<br>DEA9ED2 return to ntd                   |

### Exercise 3 (17)

• Now you can debug the malicious code in the target process.

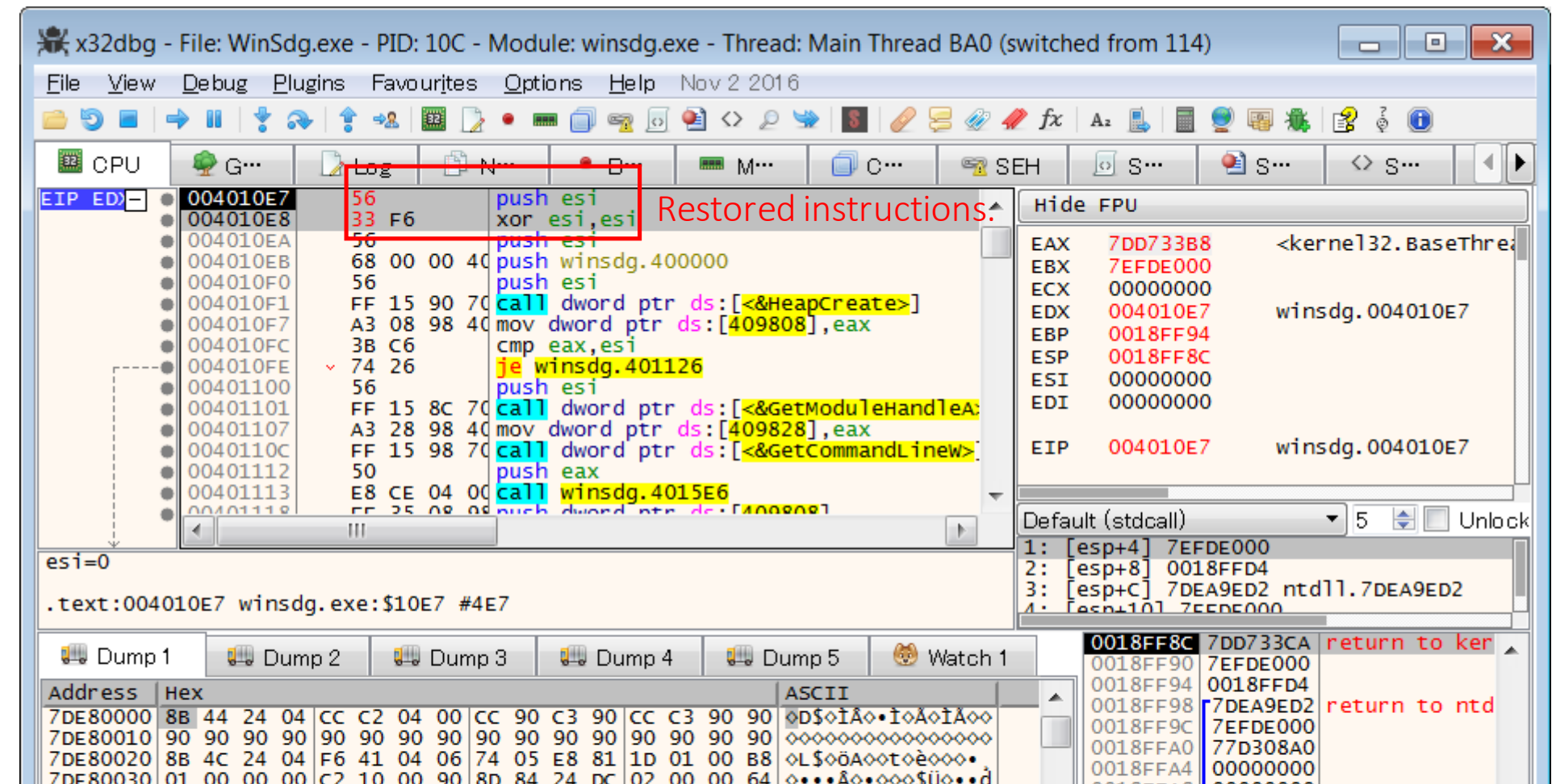

78

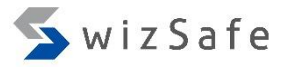

#### Exercise 3 (18)

- Press "Ctrl + G" and type "SetupDiGetDeviceRegistryPropertyA" in the text box below. And then click "OK".
- Then you can apply Exercise 2 (6) and later.
  - But see next slide...
- At Exercise 2 (23), you will need to deal with Reflective PE Injection again and the file handle technique when you analyze "copied gozi" again.
  - So you need to combine Exercise 2 with this exercise.

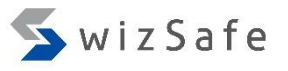

#### Exercise 3 (19)

- GetCursorInfo
  - Actually, this malware sample has another sandbox evasion technique.
  - Malware checks mouse movement with GetCursorInfo API.
  - If your sandbox system has no mouse activity emulation, this malware never takes any action.

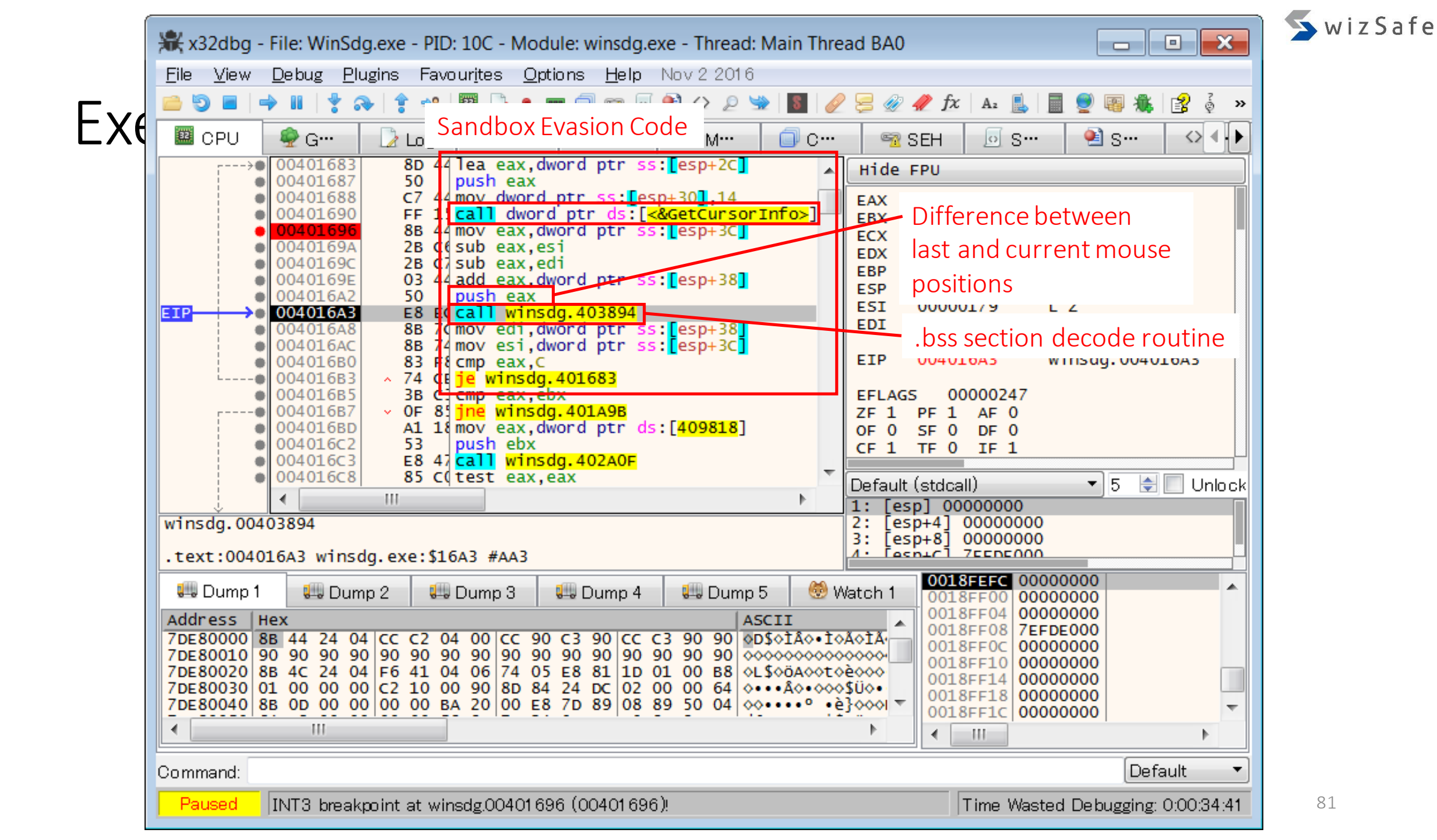

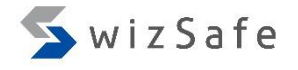

# Exercise 3 (21)

#### • Then you can get suspicious HTTP communications.

| 🚯 fakenet64                                                                                                    |
|----------------------------------------------------------------------------------------------------|
| 12/26/16 08:30:19 PM [ HTTPListener80]                                                                                                    |
| 12/26/16 08:30:19 PM [ HTTPListener80] GET /images/ka4rMOmH4nxjXh1uaVcB2WG/Z0<br>_2BZa5Tn/maZts2d0jUXt_2FTf/2b3x3JquXbL0/s9YfPhHGb_2/FQypXsqMNhpCZY/v_2FTaZM2PF9g<br>FDVzc0ap/Gzg1NGOcunfMU09B/kc9JCnamqUg3L04/DLtX1_2BkrJeQFmZHk/t47jy6XdN/ATpN9cmA/<br>tskWMuY.gif HTTP/1.1<br>12/26/16 08:30:19 PM [ HTTPListener80] User-Agent: Mozilla/4.0 (compatible; M<br>SIE 8.0; Windows NT 6.1; Win64; x64)<br>12/26/16 08:30:19 PM [ HTTPListener80] Host: ceeoerunw10.com<br>12/26/16 08:30:19 PM [ HTTPListener80] Connection: Keep-Alive<br>12/26/16 08:30:19 PM [ HTTPListener80] Cache-Control: no-cache<br>12/26/16 08:30:19 PM [ HTTPListener80] |
| 12/26/16 08:30:19 PM [ HTTPListener80] Responding with mime type: image/gif f<br>ile: defaultFiles/FakeNet.html                                                                                                    |

## Exercise 3 (22)

• Difference between gozi samples Jun/2016 and Oct/2016

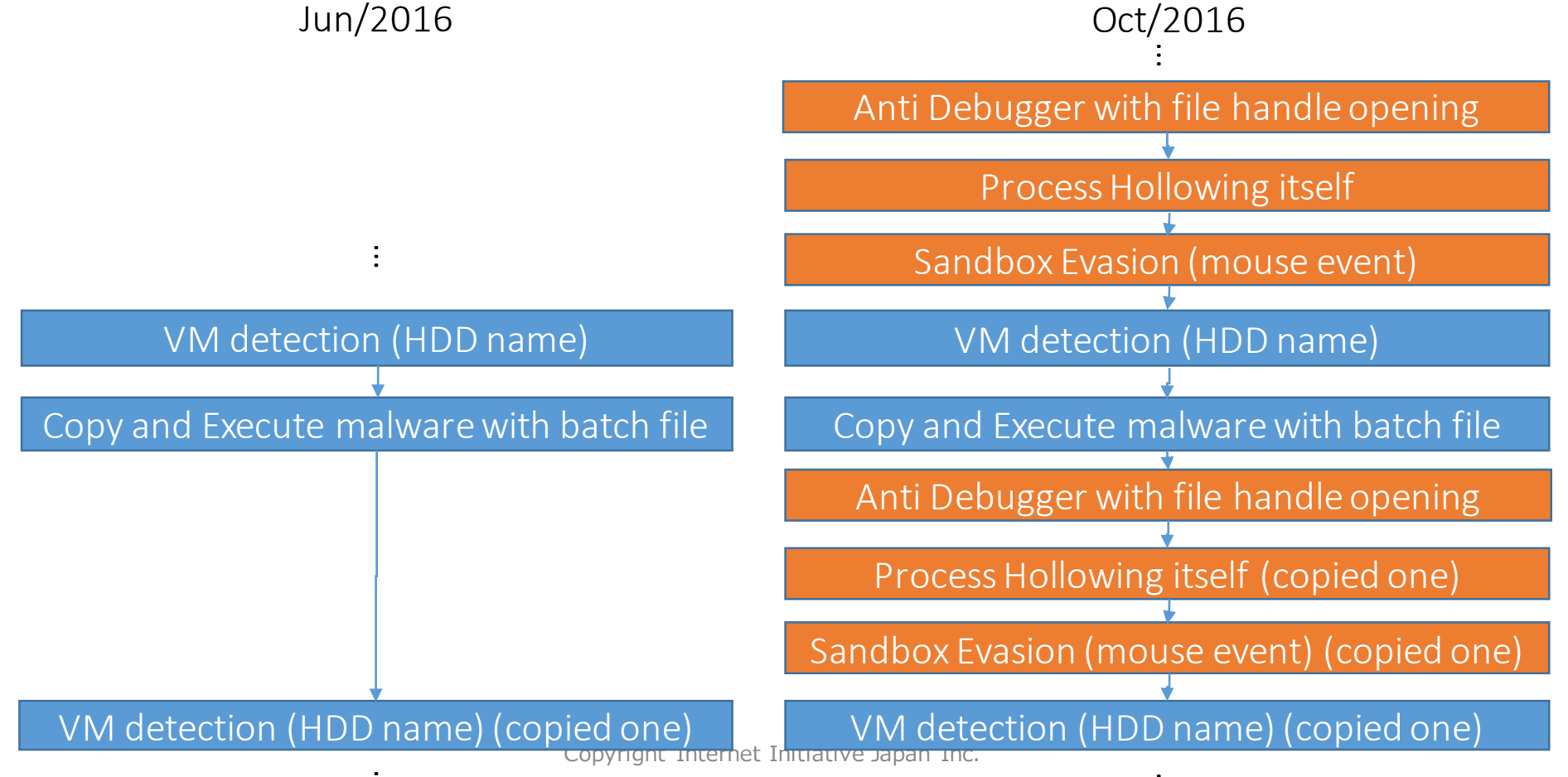

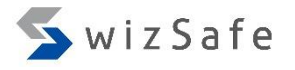

#### Detection techniques

- Most of VM or sandbox detection techniques are the same old.
  - If you know those techniques, you will handle almost all cases.
    - Search keyword
      - Sandbox detection technique
      - VMdetect technique
      - ...
  - Sometimes we might encounter new techniques though.
    - http://joe4security.blogspot.jp/2016/10/pafish-for-office-macro.html
  - References
    - https://github.com/a0rtega/pafish
    - http://artemonsecurity.com/vmde.pdf
    - http://resources.infosecinstitute.com/how-malware-detects-virtualized-environment-and-itscountermeasures-an-overview/

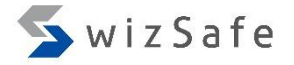

# To be continued...